# One HSE Il Prodotto

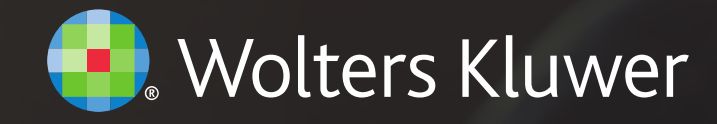

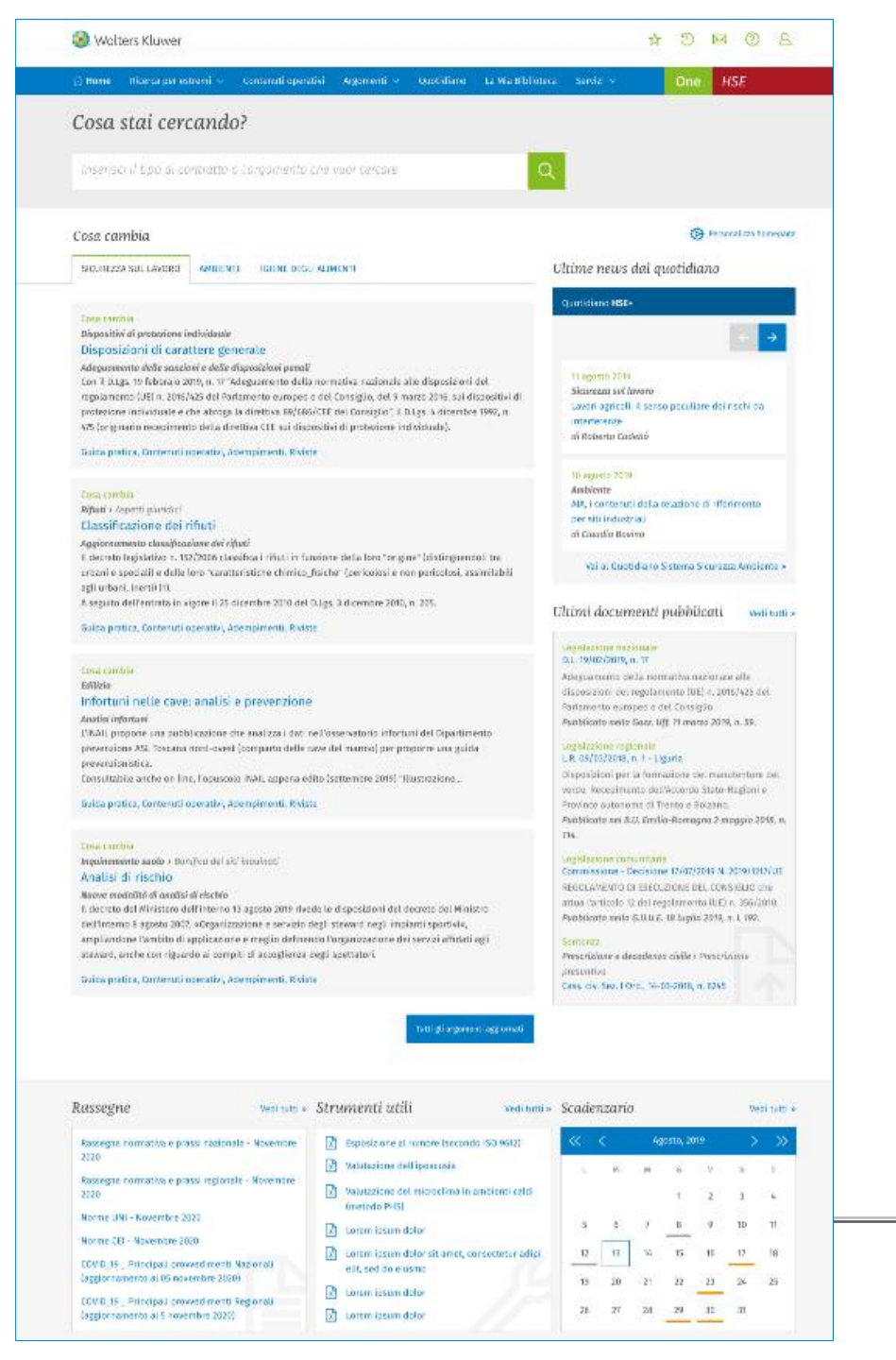

### L'evoluzione normativa sempre sotto controllo Home page «vetrina» dinamica delle novità

L'Home page è costruita in modo da mettere in evidenza tutte le **principali novità di settore** e consentire agli operatori HSE di comprenderne agevolmente l'**impatto** e procedere tempestivamente alla **pianificazione delle azioni necessarie a garantire la compliance HSE**.

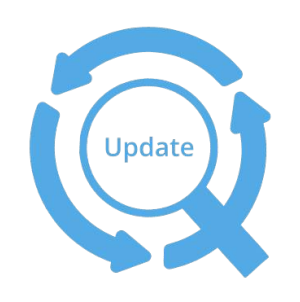

### LE SEZIONI DELL'HOME PAGE

- Campo di ricerca a testo libero ricerca
- Cosa Cambia
- Ultime news dal quotidiano «HSE+»
- Ultimi documenti pubblicati
- Rassegne (sezione prevista nel secondo rilascio post lancio)
- Strumenti utili (sezione prevista nel secondo rilascio post lancio)
- Scadenzario (sezione prevista nel secondo rilascio post lancio)

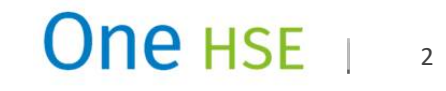

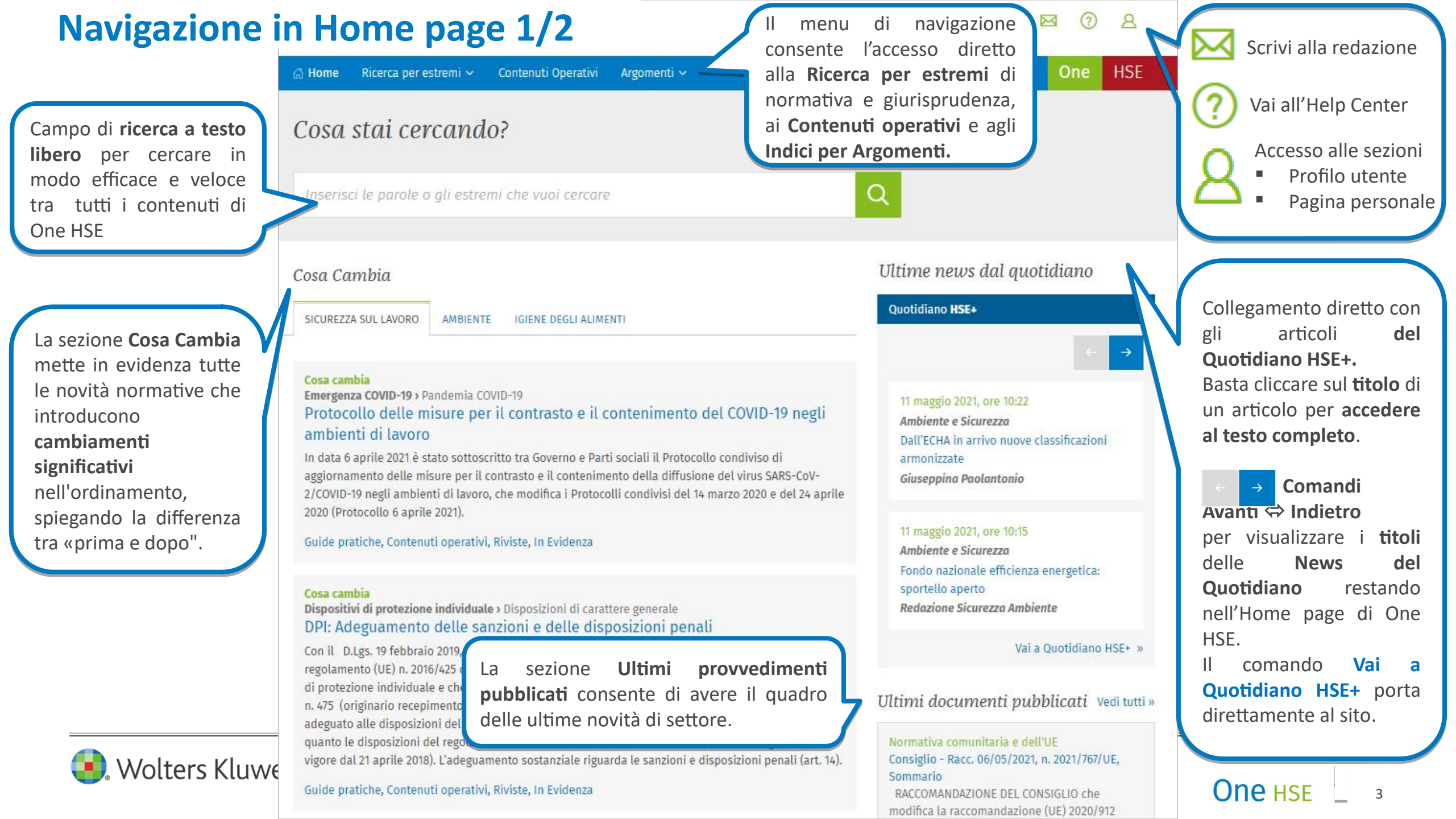

## Navigazione in Home page 2/2

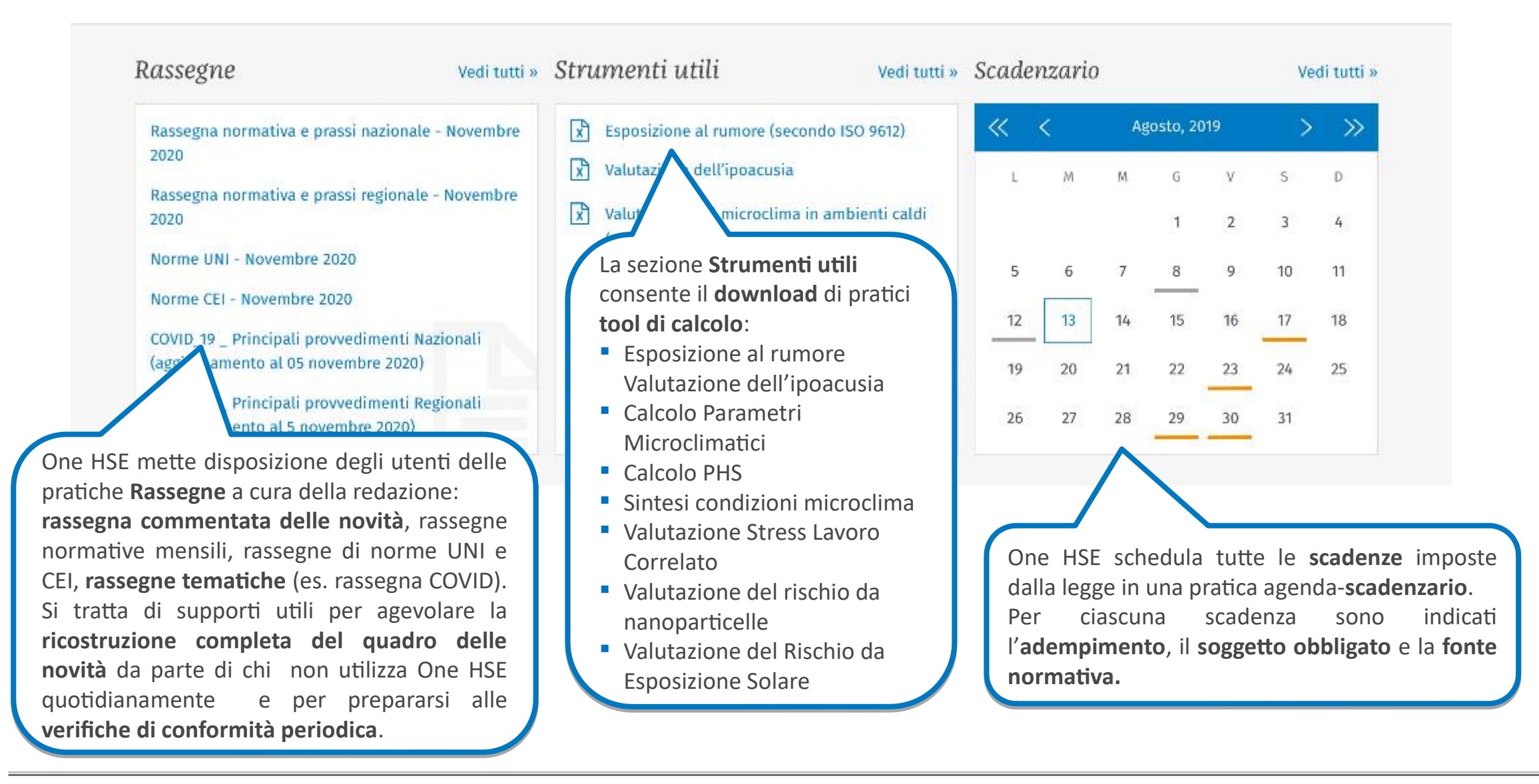

## 

### **Cosa Cambia - Homepage**

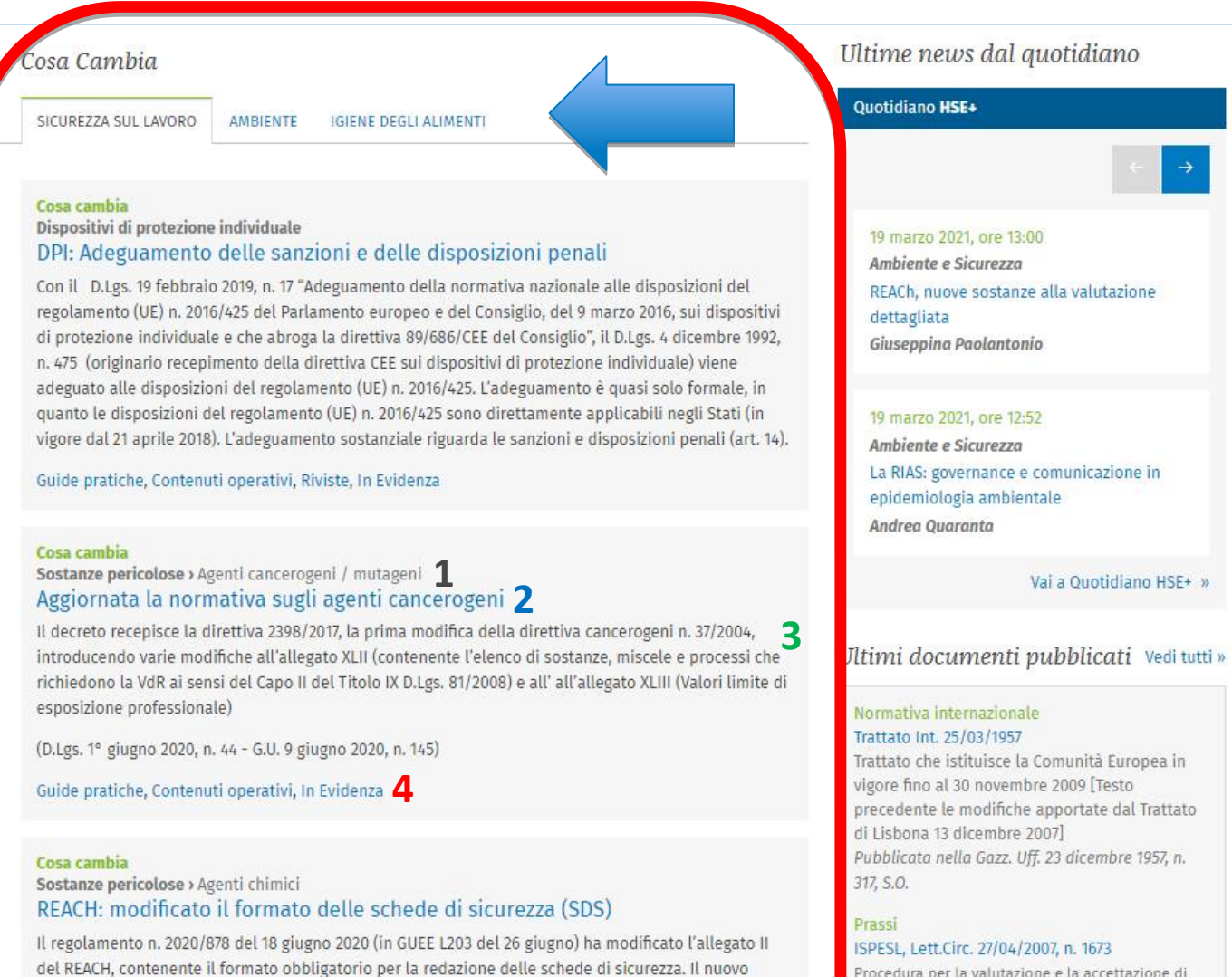

formato è applicabile dal 1º gennaio 2021, ma fino al 31 dicembre 2022 è ammessa la circolazione di

(Regolamento Comm. UE 18 giugno 2020, n. 878 - G.U.U.E. L 26/06/2020, n. 203)

SDS conformi al precedente modello.

Procedura per la valutazione e la accettazione di recipienti per liquidi e tubazioni già in esercizio alla data del 12 febbraio 2005, commercializzati prima del 30 maggio 2002 e non certificati PED, in accordo all'art. 16 del D.M. n. 329/2004, Emanata dall'Istituto superiore per la prevenzione e la sicurezza del lavoro La sezione **«Cosa Cambia»** presenta dei **focus sulle novità di maggiore rilievo** che illustrano nel dettaglio «*cosa cambia» nell'ordinamento a seguito della loro introduzione.* 

È suddivisa per macro-argomenti (SICUREZZA SUL LAVORO, AMBIENTE, IGIENE DEGLI ALIMENTI) e.

I contenuti della sezione «**Cosa cambia**» sono presentati con le seguenti informazioni:

- **1. Argomento** (es. Dispositivi si protezione individuale, Sostanze pericolose)
- 2. Titolo della notizia
- 3. Abstract della notizia
- **4.** Link a contenuti sullo stesso argomento (es. Guide pratiche, Contenuti operativi, In Evidenza)

Basta cliccare sul Titolo per aprire e consultare il testo esplicativo nella sua interezza.

### One HSE

### **Cosa Cambia – Visualizzazione documento**

|                                                                                                    | argomenu 🗸                                                                                                    |                                                                                                    |                                                                                                    | Or                  |
|----------------------------------------------------------------------------------------------------|----------------------------------------------------------------------------------------------------|----------------------------------------------------------------------------------------------------|----------------------------------------------------------------------------------------------------|---------------------|
| isposizioni di carattere genera<br>positivi di protezione individuale > Disposizioni di cara                                                                                                    | l <b>e</b><br>attere generale                                                                                                    |                                                                                                    |                                                                                                    |                     |
| UIDE PRATICHE CONTENUTI OPERATIVI RIVISTE IN EVI                                                                                                    | IDENZA COSA CAMBIA                                                                                                    |                                                                                                    |                                                                                                    |                     |
| orna ai Cosa cambia                                                                                                    |                                                                                                    |                                                                                                    |                                                                                                    |                     |
| Cosa cambia<br>1 aprile 2021<br>IPI: Adeguamento delle sanzioni e delle disposizioni penali                                                                                                    |                                                                                                    |                                                                                                    |                                                                                                    | 🖨 Stampa 🛓 Download |
| (UE) n. 2016/425 del Parlamento europeo e del Consiglio, de<br>e che abroga la direttiva 89/686/CEE del Consiglio", il <b>D.Lgs</b><br>direttiva CEE sui dispositivi di protezione individuale) viene<br>2016/425. L'adeguamento è quasi solo formale, in quanto le<br>direttamente applicabili negli Stati (in vigore dal 21 aprile 2<br>disposizioni penali (art. 14). | el 9 marzo 2016, su<br><b>. 4 dicembre 1992,</b><br>e adeguato alle dis<br>e disposizioni del r<br>2018). <b>L'adeguame</b>                                                                    | i dispositivi di prote<br>n. 475 (originario rec<br>posizioni del regola<br>egolamento (UE) n. 2<br>nto sostanziale rigua                                                                                | zione individuale<br>cepimento della<br>mento (UE) n.<br>2016/425 sono<br>arda le sanzioni e                                                          |                     |
|                                                                                                    |                                                                                                    |                                                                                                    |                                                                                                    |                     |
| Destinatario sanzione                                                                                                    | DPI di prima<br>categoria                                                                                                    | DPI di seconda<br>categoria                                                                                                    | DPI di terza<br>categoria                                                                                                    |                     |
| Destinatario sanzione<br>Il fabbricante che produce o mette a disposizione sul mercato DPI<br>non conformi ai requisiti essenziali di sicurezza di cui all'allegalo II<br>del regolamento DPI nonché l'importatore che immette sul mercato<br>DPI non conformi ai requisiti suddetti                                                                                     | DPI di prima<br>categoria<br>sanzione<br>amministrativa<br>pecuniaria da<br>8.000 euro sino<br>a 48.000 euro                                                                                   | DPI di seconda<br>categoria<br>arresto sino a sei<br>mesi o con la<br>ammenda da<br>10.000 euro sino<br>a 16.000 euro                                                                                    | DPI di terza<br>categoria<br>arresto da sei<br>mesi a tre anni                                                                                        |                     |
| Destinatario sanzione II fabbricante che produce o mette a disposizione sul mercato DPI non conformi ai requisiti essenziali di sicurezza di cui all'allegato II del regolamento DPI nonché l'importatore che immette sul mercato DPI non conformi ai requisiti suddetti I distributori che non rispettano gli obblighi di cui all'articolo 11 del regolamento DPI       | DPI di prima<br>categoria<br>sanzione<br>amministrativa<br>pecuniaria da<br>8.000 euro sino<br>a 48.000 euro<br>sanzione<br>amministrativa<br>pecuniaria da<br>1.000 euro sino<br>a 6.000 euro | DPI di seconda<br>categoria<br>arresto sino a sei<br>mesi o con la<br>ammenda da<br>10.000 euro sino<br>a 16.000 euro<br>sanzione<br>amministrativa<br>pecuniaria da<br>2.000 euro sino a<br>12.000 euro | DPI di terza<br>categoria<br>arresto da sei<br>mesi a tre anni<br>sanzione<br>amministrativa<br>pecuniaria da<br>10 000 euro<br>sino a 60.000<br>euro |                     |

Wolters Kluwer

La scheda esplicativa **Cosa Cambia** si apre in un ambiente di consultazione **contestualizzato rispetto all'argomento di riferimento** (es. Dispositivi di protezione individuale), che ordina nel menu di navigazione orizzontale gli **altri contenuti sullo stesso tema**, in particolare:

- Guide pratiche
- Contenuti operativi
- Riviste

Con questa organizzazione l'utente, dopo aver consultato la scheda **Cosa Cambia**, può

- verificare il quadro normativo completo sul tema (Guida pratica);
- fruire dei contenuti operativi per gestire gli adempimenti (formule, check list, procedure ecc.);
- approfondire gli aspetti più complessi e controversi della materia mediante i contributi degli esperti offerti dalle riviste di settore.

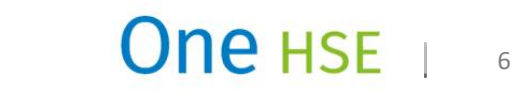

### Le Guide pratiche (1/3)

| 🕼 Home 🛛 Ricerca per estremi 🗸                                                                                                    | Contenuti Operativi Argomenti 🗸                                                                                                    | One HSE                | La materia HSE è eterogenea e complessa, richiede la                                                                                                    |
|----------------------------------------------------------------------------------------------------|----------------------------------------------------------------------------------------------------|------------------------|----------------------------------------------------------------------------------------------------|
| Disposizioni di car<br>Dispositivi di protezione individu                                                                                                    | rattere generale<br>Jale > Disposizioni di carattere generale                                                                                                    |                        | conoscenza e la capacità di mettere in relazione aspetti<br>legislativi, regolamentari, tecnici, burocratici e                                                                                                    |
| GUIDE PRATICHE CONTENUTI OPI                                                                                                    | ERATIVI RIVISTE IN EVIDENZA COSA CAMBIA                                                                                                    |                        | organizzativi.                                                                                                    |
| Nuovo regolamento UE<br>2016/425DefinizioneFonti normativeFonti normativeCertificazioneNorme armonizzateObblighi del datore di lavoro<br>e dei lavoratoriCriteri per l'individuazione e<br>l'usoUn caso particolare:<br>proprietari e amministratori<br>di stabiliSanzioni | <ul> <li>Autori         <ul> <li>a cura di Ing. Ugo Fonzar - Gruppo Scudo s.r.l.</li> <li>Abstract</li> </ul> </li> <li>La guida sui DPI tratta in particolare del Regolamento UE 2016/425 (D.Lgs. 475/92 e smei) affrontando in particolare i requisiti e le prescrizioni tecniche normative sui DPI, al fine della loro individuazione e uso, con i relativi obblighi del datore di lavoro, dirigenti, preposti e lavoratori in materia e le sanzioni previste.</li> <li>Nuovo regolamento UE 2016/425</li> <li>In data 21 aprile 2018 è entrato in vigore il Regolamento UE n. 2016/425 del parlamento europeo e del consiglio del 9 marzo 2016 "sui dispositivi di protezione individuale e che abroga la direttiva 89/686/CEE del consiglio".</li> <li>Questo ha l'obiettivo di stabilire requisiti per la progettazione e la fabbricazione dei DPI che devono essere messi a disposizione sul mercato, al fine di garantire la protezione della salute e della sicurezza degli utilizzatori. Il regolamento rende tali regole obbligatorie per tutti gli Stati membri dell'Unione Europea senza necessità di un recepimento, che invece è necessario per le Direttive [1].</li> <li>Le ragioni che hanno reso necessaria una radicale revisione della legislazione comunitaria precedente (direttiva 89/686/CEE) sono esposte nel considerando che precede il testo del regolamento e che comprende ben 57 argomenti.</li> <li>Nel seguito, le sue caratteristiche maggiormente significative:         <ul> <li>Accolla al fabbricante l'obbligo di elaborare una vera e propria valutazione dei rischi per individuare quelli a difesa dai quali il suo DPI è efficace.</li> <li>A chobricante lobbligo di elaborare una vera e propria valutazione dei rischi per individuare quelli a difesa dai quali il suo DPI e fificace.</li> </ul> </li> </ul> | i Stampa<br>⊥ Download | <ul> <li>In One HSE tutta la materia è organizzata in GUIDE</li> <li>PRATICHE MONOGRAFICHE, curate dai massimi esperti</li> <li>del settore, che per ciascun argomento offrono agli utenti</li> <li>un quadro esaustivo delle fonti normative e tecniche,</li> <li>opportune indicazioni sulle questioni applicative,</li> <li>organizzative e gestionali di maggior rilievo anche con il</li> <li>supporto di schemi, tabelle, illustrazioni grafiche e disegni</li> <li>tecnici.</li> <li>In particolare, le Guide inquadrano ogni singolo tema, dal</li> <li>punto di vista normativo e tecnico, mediante:</li> <li>definizione giuridica e/o tecnica;</li> <li>prescrizioni normative in combinato disposto (ossia desunte dal riferimento a più norme che si integrano le une con le altre);</li> <li>approfondimenti tecnici;</li> </ul> |
|                                                                                                    | <ol> <li>2. Il fabbricante dovra considerare, accanto att uso previsto per il DPI, anche gu<br/>eventuali usi ragionevolmente prevedibili (ovvero dovrà elaborare una VdR<br/>concettualmente analoga a quella richiesta per un Datore di Lavoro) [2].</li> <li>3. Nel campo di applicazione del regolamento sono compresi i DPI contro temperature<br/>estreme anche per uso privato.</li> </ol>                                                                                                    |                        | <ul> <li>specifiche di settore;</li> <li>sanzioni.</li> </ul>                                                                                                    |

One HSE 1 7

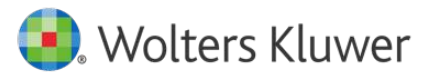

## Le Guide pratiche (2/3)

Sommario navigabile che consente di arrivare direttamente alla sezione della GUIDA di maggiore interesse. Il capitolo Fonti normative consente di avere una lista completa e aggiornata dei provvedimenti normativi che regolano la materia e di velocizzarne la consultazione mediante i link ipertestuali. Fonti normative

^ Norme giuridiche

 Decreto Legislativo 4 dicembre 1992, n. 475 (Attuazione della direttiva CEE n. 89/686 in materia di riavvicinamento delle legislazioni degli Stati membri relative ai dispositivi di protezione individuale)

 Decreto Ministeriale 17 gennaio 1997 (Elenco di norme armonizzate concernente l'attuazione della direttiva 89/686/CEE relativa ai dispositivi di protezione individuale).

 Decreto Ministeriale 2 maggio 2001 (Criteri per l'individuazione e l'uso dei dispositivi di protezione individuale - DPI)

 Decreto Ministeriale 4 giugno 2001 (Secondo elenco di norme armonizzate concernente l'attuazione della direttiva 89/686/CEE relativa ai dispositivi di protezione individuale)

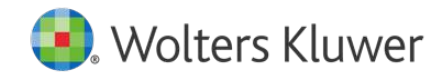

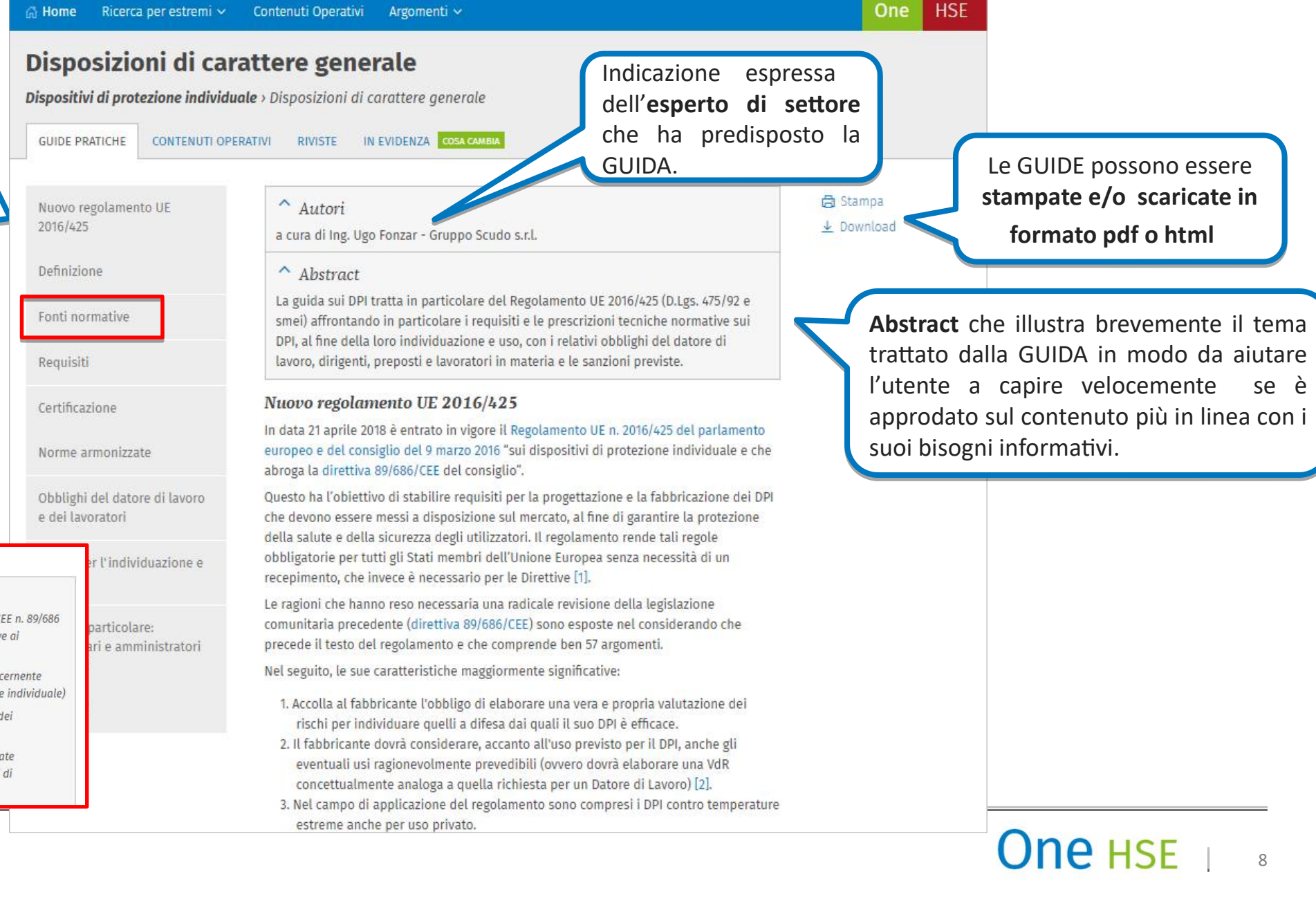

### Le Guide pratiche (3/3)

#### Termini, definizioni e segnaletica di sicurezza

Prevenzione incendi > Termini, definizioni e segnaletica di sicurezza

GUIDE PRATICHE

#### Requisiti tecnici

Le definizioni vengono integrate con note di commento, richiami a normative di settore e rappresentazioni grafiche ove ritenuto necessario per maggior chiarimento.

🕁 Preferiti

🛱 Stampa

Download

#### Caratteristiche costruttive

Fonti normative

Definizione ed oggetto

#### Altezza antincendio degli edifici civili

"Altezza massima misurata dal livello inferiore dell'apertura più alta dell'ultimo piano abitabile e/o agibile, escluse quelle dei vani tecnici, al livello del piano esterno più basso".

Sulla base di questa definizione vengono classificati, nelle specifiche normative di settore - edifici di civile abitazione, scuole, alberghi - gli edifici ad uso civile ed in funzione di tale altezza vengono stabiliti i valori delle superfici massime di compartimentazione, i valori della resistenza al fuoco delle strutture portanti e separanti e le caratteristiche che devono possedere le scale di sicurezza.

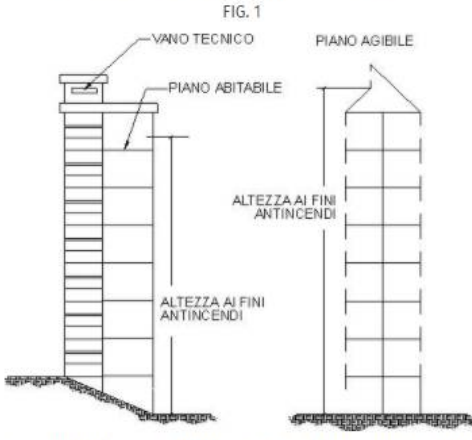

Ai fini dell'assoggettabilità ai controlli di prevenzione incendi, per gli edifici destinati a civile abitazione ci si riferisce invece all'altezza in gronda, definita come altezza massima misurata dal piano esterno accessibile ai mezzi di soccorso dei vigili del fuoco all'intradosso del soffitto del più elevato locale abitabile (circolare del Ministero dell'interno n. 25 del 2 giugno 1982, punto 2.b)

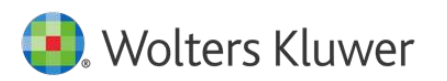

Le Guide pratiche si occupano anche degli aspetti tecnici della materia.

### One HSE

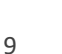

### I contenuti operativi

La sezione Contenuti operativi ospita strumenti esplicativi e pratici che supportano gli operatori HSE nello svolgimento delle varie fasi della loro attività: dalle verifiche di conformità normativa, alla predisposizione degli atti, dalla definizione delle procedure aziendali alla pianificazione della **formazione** obbligatoria.

🕖 Wolters Kluwer

| GUIDE PRATICHE CONTENUTI OPERATIVI RIVISTE                                                                                                    | IN EVIDENZA COSA CAMBIA                                                                                                    |                                                                                                    | Dor ciascuna tinologia d                                                                                                    |
|----------------------------------------------------------------------------------------------------|----------------------------------------------------------------------------------------------------|----------------------------------------------------------------------------------------------------|----------------------------------------------------------------------------------------------------|
| Check list Vedi tutti »                                                                                                    | Formazione                                                                                                    | Formule Vedi tu                                                                                                    | contenuti operativi sonc                                                                                                    |
| Dispositivi di protezione individuale (DPI) -<br>Adempimenti generali - Datore di lavoro e<br>dirigente<br>I Mostra di piùMostra di meno<br>Dispositivi di protezione individuale (DPI) -<br>Adempimenti generali - Impresa familiare<br>I Mostra di piùMostra di meno<br>Dispositivi di protezione individuale (DPI) -<br>Adempimenti generali - Lavoratore<br>I Mostra di piùMostra di meno | Cadute dall'alto<br>Dispositivi di protezione individuale                                                                          | Modulo di consegna al lavoratore dei DPI<br>(D.Lgs. 9/4/2008, n. 81, art. 18, c. 1, lett. d)<br>1 Mostra di piùMostra di meno<br>Schema indicativo per l'inventario d<br>fini dell'impiego di attrezzature di protezione<br>individuale - Rischi biologici (D.Lgs. 9/4/2008<br>n. 81, all. VIII)<br>1 Mostra di piùMostra di meno<br>Schema indicativo per l'inventario dei rischi<br>fini dell'impiego di attrezzature di protezione<br>individuale - Rischi chimici (D.Lgs. 9/4/2008,<br>81, all. VIII)<br>1 Mostra di piùMostra di meno                                                                                                    | presentati alcuni document<br>nel box dedicato.<br>Per aprire un documento e<br>sufficiente cliccare sul titolo.<br>Quando i contenuti sono ir<br>numero superiore rispetto allo<br>spazio disponibile nel box s<br>attiva il comando                                                                                                    |
| Linee quida Vedi tutti »                                                                                                    | Procedure Vedi tutti »                                                                                                    | Ouesiti                                                                                                    | Vedi tutti                                                                                                    |
| AIDII. Indicazioni per la tutela della salute dei<br>lavoratori nel contesto dell'emergenza COVID-<br>19 (Rev.02, 9 aprile 2020)<br>AIFOS - ASSOSISTEMA. Linee guida per la<br>scelta dei dispositivi per le vie aeree in<br>situazione emergenziale Covid-19 (2020)<br>ASCOM. Ripartire. Come fare per Istruzioni<br>per l'uso e per ripartire dal 18 maggio 2020<br>(maggio 2020)           | Consegna dei DPI - PGS.08.MO.03<br>Elenco dei DPI - PGS.08.MO.01<br>PGS.08 - Gestione dei Dispositivi di Protezione<br>Individuale | Nella nostra azienda verrà prossimamente<br>introdotta una lavorazione che richiede<br>l'accesso di persone per tempi limitati ad un<br>ambiente a elevato rischio espositivo per la<br>presenza di principi attivi farmaceutici<br>micronizzati, che possono essere presenti in<br>aria. Stante l'impossibilità di garantire una<br>segregazione completa tra la fonte di<br>esposizione e gli addetti, vorremmo adottare<br>quale protezione integrale delle tute ventilat<br>Quali caratteristiche dovrà prevedere la<br>formazione del personale?<br>In riferimento all'adozione di DPI, nella<br>fattispecie guanti, vi sono norme comunitari<br>e nazionali differenti per le aziende alimenta<br>che svolgono attività di taglio e mondatura d<br>ortaggi? I guanti anti taglio sono DPI in<br>qualche modo sostituibili ai guanti in lattice<br>monouso? | Che apre una lista di tutti<br>contenuti disponibili.<br><sup>•</sup> Terre verene verene verene verene di sponto di agrando di agrando |
| Rischi e misure Vedi tutti »                                                                                                    | Sanzioni                                                                                                    |                                                                                                    | Formule<br>Schema indicativo per l'inventario dei rischi ai fini dell'impiego di attrezzature di protezione individuale - Rischi fisici (D.Lgs.<br>9/4/2008, n. 81, all. VIII)                                                                                                    |
| Aperture esposte verso il vuoto o verso luoghi<br>pericolosi (aperture nei<br>pavimenti/solai/pareti)                                                                                                    | Obblighi del datore di lavoro - Controllo e<br>difesa dei lavoratori - Fornitura di DPI ai<br>lavoratori                           |                                                                                                    | formule<br>Segnalazione di difetto dei DPI da parte del lavoratore (D.Lgs. 9/4/2008, n. 81, art. 78, c. 5)                                                                                                    |
| Decespugliatore<br>Fustellatrici                                                                                                    |                                                                                                    |                                                                                                    |                                                                                                    |

### Le riviste

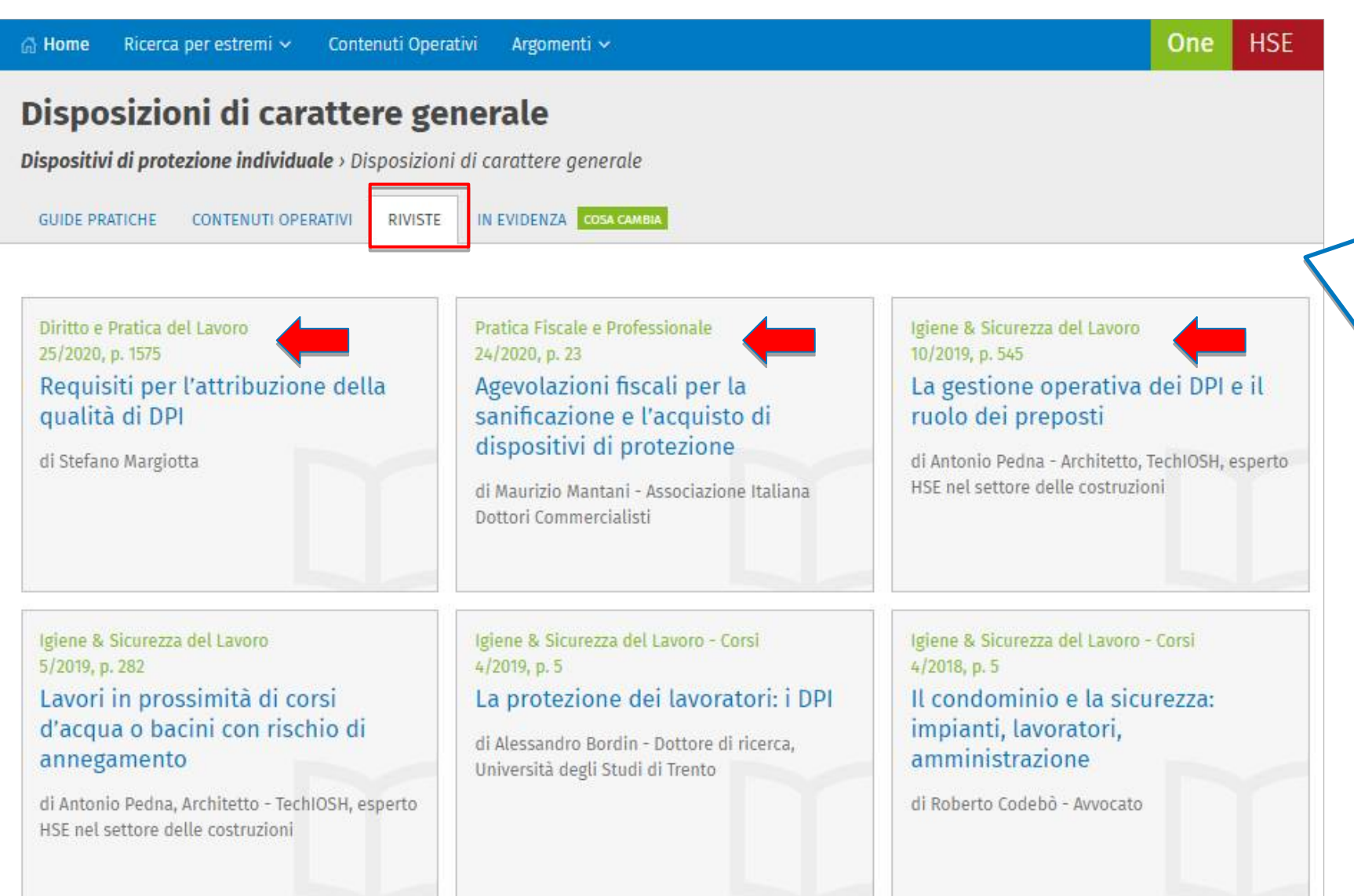

Per ciascun argomento è disponibile anche una selezione di articoli, commenti e approfondimenti tratti dalle prestigiose **riviste** 

- ISL Igiene & Sicurezza del Lavoro
- ISL I CORSI
- Ambiente&SVILUPPO

e con una ricca selezione di articoli di interesse per gli operatori del settore HSE tratti da tutte le altre prestigiose testate di Wolters Kluwer.

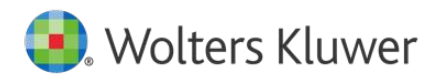

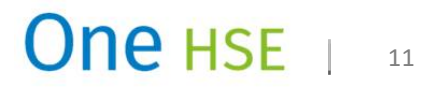

## L'integrazione con il Quotidiano HSE + (1/2)

#### Ultime news dal quotidiano Cosa Cambia **Ouotidiano HSE+** SICUREZZA SUL LAVORO AMBIENTE IGIENE DEGLI ALIMENTI Cosa cambia Dispositivi di protezione individuale 19 marzo 2021, ore 13:00 DPI: Adeguamento delle sanzioni e delle disposizioni penali Ambiente e Sicurezza Con il D.Lgs. 19 febbraio 2019, n. 17 "Adeguamento della normativa nazionale alle disposizioni del REACh, nuove sostanze alla valutazione regolamento (UE) n. 2016/425 del Parlamento europeo e del Consiglio, del 9 marzo 2016, sui dispositivi dettagliata di protezione individuale e che abroga la direttiva 89/686/CEE del Consiglio", il D.Lgs. 4 dicembre 1992, Giuseppina Paolantonio n. 475 (originario recepimento della direttiva CEE sui dispositivi di protezione individuale) viene adeguato alle disposizioni del regolamento (UE) n. 2016/425. L'adeguamento è quasi solo formale, in quanto le disposizioni del regolamento (UE) n. 2016/425 sono direttamente applicabili negli Stati (in 19 marzo 2021, ore 12:52 vigore dal 21 aprile 2018). L'adeguamento sostanziale riguarda le sanzioni e disposizioni penali (art. 14). Ambiente e Sicurezza La RIAS: governance e comunicazione in Guide pratiche, Contenuti operativi, Riviste, In Evidenza epidemiologia ambientale Andrea Ouaranta Cosa cambia Sostanze pericolose > Agenti cancerogeni / mutageni Vai a Quotidiano HSE+ » Aggiornata la normativa sugli agenti cancerogeni Il decreto recepisce la direttiva 2398/2017, la prima modifica della direttiva cancerogeni n. 37/2004, Ultimi documenti pubblicati Vedi tutti » introducendo varie modifiche all'allegato XLII (contenente l'elenco di sostanze, miscele e processi che richiedono la VdR ai sensi del Capo II del Titolo IX D.Lgs. 81/2008) e all'all'allegato XLIII (Valori limite di esposizione professionale) Normativa internazionale Trattato Int. 25/03/1957 (D.Lgs. 1° giugno 2020, n. 44 - G.U. 9 giugno 2020, n. 145) Trattato che istituisce la Comunità Europea in vigore fino al 30 novembre 2009 [Testo Guide pratiche, Contenuti operativi, In Evidenza precedente le modifiche apportate dal Trattato di Lisbona 13 dicembre 2007] Pubblicata nella Gazz. Uff. 23 dicembre 1957, n. Cosa cambia Sostanze pericolose > Agenti chimici 317, S.O. REACH: modificato il formato delle schede di sicurezza (SDS) Prassi ISPESL, Lett.Circ. 27/04/2007, n. 1673

Procedura per la valutazione e la accettazione di recipienti per liquidi e tubazioni già in esercizio alla data del 12 febbraio 2005, commercializzati prima del 30 maggio 2002 e non certificati PED, in accordo all'art. 16 del D.M. n. 329/2004. Emanata dall'Istituto superiore per la prevenzione e la sicurezza del lavoro

### Quotidiano HSE +

È un servizio on line di informazione e aggiornamento normo-tecnico in materia di sicurezza sul lavoro e ambiente

**HSE+** supporta i processi decisionali dei professionisti del settore HSE con un'informazione tempestiva e affidabile, che consente di seguire agevolmente le evoluzioni giuridiche e tecniche di settore e di coglierne immediatamente le ricadute pratiche.

**HSE+** offre ogni giorno **news** e **approfondimenti** sui temi di attualità, sugli argomenti più controversi e dibattuti, sugli aspetti pratici e le problematiche applicative delle novità normative.

Grande attenzione è riservata anche ai **profili sanzionatori** e alle pronunce **giurisprudenziali**, che vengono illustrate con linguaggio semplice e immediato.

La **qualità** delle informazioni è garantita dalla collaborazione dei **migliori esperti del settore** - tecnici, giuristi e accademici – che coniugano profondità di analisi e approccio pratico.

Nell'Home Page di **ONE HSE** è presente una **sezione dedicata quotidiano HSE** + in cui sono visibili le ultime news pubblicate: basta cliccare sul titolo dell'articolo per approdare al testo e navigare all'interno del quotidiano.

### 

Il regolamento n. 2020/878 del 18 giugno 2020 (in GUEE L203 del 26 giugno) ha modificato l'allegato II del REACH, contenente il formato obbligatorio per la redazione delle schede di sicurezza. Il nuovo formato è applicabile dal 1º gennaio 2021, ma fino al 31 dicembre 2022 è ammessa la circolazione di SDS conformi al precedente modello.

(Regolamento Comm. UE 18 giugno 2020, n. 878 - G.U.U.E. L 26/06/2020, n. 203)

#### L'integrazione con il Quotidiano HSE + (2/2) TEKNORING Wolters Kluwer Cerra nel sito. Q Il portale delle professioni tecniche Wolters Kluwer 8 Notizie Guide ~ Risorse ~ Wikitecnica Profilo Esci Temi del momento: Scopri HSE+ Riciclo nelle auto Superbonus Un anno di Covid HSE Ricerca per estremi 🗸 Contenuti Operativi Argomenti 🗸 One 🖓 Home REACH X O Cerca in altri One Home / Ambiente e Sicurezza / Rischio chimico / Sinonimi inclusi nella ricerca: Notizie correlate SVHC, otto nuove proposte alla consultazione HSE + 🔽 REACH: 🖂 agenzia europea per le sostanze chimiche, 🗹 registrazione, valutazione, autorizzazione e restrizione sostanze HSE + Articolo Giovedi Il Marzo 2021 E chimiche ...», 🔽 echa Autore REACh, nuove sostanze alla Cancerogeni e mutagen 궀 1 Nascondi i sinonimi inclusi nella ricerca ISE + valutazione dettagliata aggiornato il Testo Unico enerdi 19 Febbraio 2021 Risultati per "REACH" L'aggiornamento per gli anni 2021-2023 del C REACh, i benefici dei Rolling Action Plan (CoRAP) previsto dal REAch provvedimenti restrittivi Gintredi 18 Febbrain 2021 sostanze chimiche che devono essere valutate dettagliatamente da parte delle autorità competenti de QUOTIDIANO (39) membri per l'individuazione dei provvedimenti necessari alla DOCUMENTAZIONE UFFICIALE (1223) GIURISPRUDENZA (3) GUIDE PRATICHE (80) CONTENUTI OPERATIVI (142) RIVISTE (1 SVHC la "Roadman 2020" è gestione dei rischi individuati ISE + stata ultimata Lunedi 8 Febbraio 2021 Quotidiano HSE+ (39) Venerdi 19 Marzo 2021 1↓ Ordina per REACh, la glutaraldeide diventa una SVHC 19/03/2021 lenerdi 22 Gennaio 202 Ambiente e Sicurezza > Rischio chimico REACh, nuove sostanze alla valutazione dettagliata Rilevanza Giuseppina Paolantonio ... Nell'ambito del regolamento REACh, lo strumento della valutazion anze chimich e (artt. da 44 a 48) rappresenta un passaggio importante per chiarire dubbi riguardanti 🖉 🍋 schi per la salute umana o l'ambiente Filtri avanzati che derivano dalla produzione e/o dall'uso di sostanze evidenziate come pr ovvero dotate di proprietà intrinseche preoccupanti, e/o molto diffuse in processi e prodotti o le cui modalità d'uso possono generare Area un'esposizione rilevante - dal passaggio di registrazione o dalle segnalazioni delle autorità competenti. ... Ogni anno, nel mese di marzo, l'Agenzia europea ECHA aggiorna il piano per estendere la pianificazione di un altro anno e aggiungere Ambiente e Sicurezza (39) Alle notizie del quotidiano HSE+ è possibile accedere anche nuove sostanze; l'update include la revisione delle sostanze già inserite e delle relative tempistiche di valutazione mediante la ricerca full text: impostando una ricerca definite in precedenza. ... Anno nell'apposito campo si ottiene una lista di risultati divisa per tipologie di dati. Uno dei tab è riservato agli articoli del Ambiente e Sicurezza > Rischio chimico SVHC, otto nuove proposte alla consultazione quotidiano HSE+. Basta cliccare sul titolo della news per Giuseppina Paolantonio ... sostanza non registrata ai sensi del REACH; ... - acido ortoborico, sale di sodio (CAS 13840-56-7), reprotossico, non approdare al testo e navigare all'interno del quotidiano. registrato ai sensi del REACH....

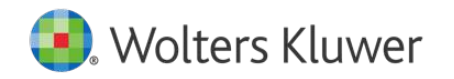

### Le Rassegne

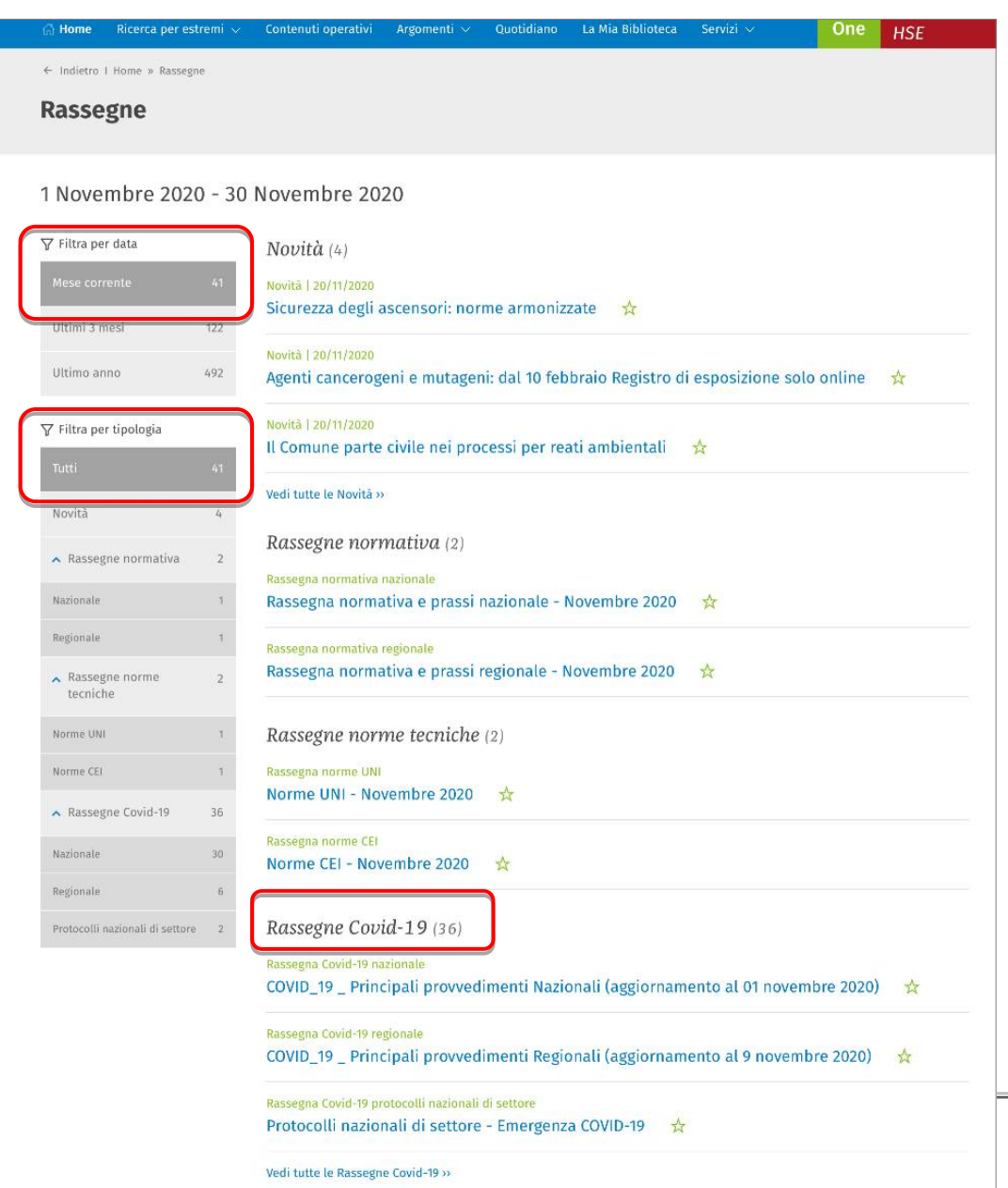

In questa sezione sono disponibili:

- **Novità**: la redazione segnala con una breve news le novità di maggiore rilievo inserite in One HSE;
- Rassegne normative (anche norme tecniche UNI e CEI): che consentono coloro si а occupano dell'aggiornamento normativo in modo non continuativo di non perdere nessuna novità, organizzare comunicazioni periodiche ai collaboratori, presentare resoconti durante gli audit, organizzare agevolmente le verifiche di conformità.
- Rassegne tematiche (es. COVID-19): consentono di seguire un tema di attualità senza perdere nessuna novità normativa.

È possibile filtrare i documenti per data e tipologia.

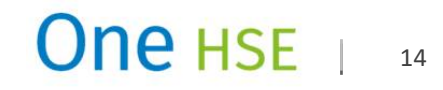

### Motore di ricerca intelligente: la ricerca full text

|                                             | Wolters Kluwer                                                                                              | 8                                      |
|---------------------------------------------|----------------------------------------------------------------------------------------------------|----------------------------------------|
| Per impostare una                           | 🕼 Home Ricerca per estremi 🗸 Contenuti Operativi Argomenti 🗸                                                | One HSE                                |
| sufficiente inserire le parole di interesse | Cosa stai cercando?                                                                                         |                                        |
| nell'apposito campo.                        | dispositivi × (                                                                                             | Q                                      |
| l motore di ricerca                         | dispositivi anticaduta                                                                                      |                                        |
| ntelligente suggerisce                      | dispositivi particolato                                                                                     |                                        |
| hiavi di ricerca puntuali                   | dispositivi retrovisori                                                                                     | Ultime news dal quotidiano             |
| per ottenere un risultato                   | dispositivi visivi di illuminazione                                                                         | Quotidiano <b>HSE+</b>                 |
|                                             | dispositivi per evitare interferenze                                                                        |                                        |
| sid pertinente.                             | Dispositivi di protezione individuale                                                                       | $\leftarrow$ $\rightarrow$             |
|                                             | dispositivi di sicurezza antisdrucciolo                                                                     | 10 marza 2021 are 12:00                |
|                                             | Dispositivi medici (apparecchiature elettromedicali)                                                        | Ambiente e Sicurezza                   |
|                                             | Dispositivi di alimentazione e aperture di carico per macchine ed impianti                                  | REACh, nuove sostanze alla valutazione |
|                                             | atti <b>dispositivi</b> comunione                                                                           | dettagliata                            |
|                                             | adeguamento dispositivi antincendio                                                                         | σιμεερριπα Ραοιαπτοπιο                 |
|                                             | DPI <b>Dispositivi</b> di protezione individuale                                                            |                                        |
|                                             | vigore dal 21 aprile 2018). L'adeguamento sostanziale riguarda le sanzioni e disposizioni penali (art. 14). | 19 marzo 2021, ore 12:52               |

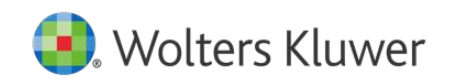

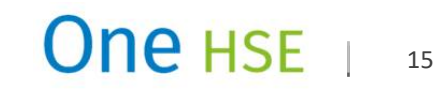

### Lista dei risultati

| 🕼 Home 🛛 Ricerca per estremi 🗸                                                                                     | Contenuti Operativi Argomenti 🗸                                                                                                    | One HSE                                                                                                    |                                                                                 |
|----------------------------------------------------------------------------------------------------|----------------------------------------------------------------------------------------------------|----------------------------------------------------------------------------------------------------|---------------------------------------------------------------------------------|
| Dispositivi di protezione individuale                                                                              |                                                                                                    | × Q 🗄 Cerca in altri One                                                                                                   |                                                                                 |
| Sinonimi inclusi nella ricerca:<br>Dispositivi di protezione individu<br>Nascondi i sinonimi inclusi nella ricerca | ı <b>ale:                                    </b>                                                                                                    | Il motore di ricerca intellig<br>ricerca ai sinonimi, in mod<br>nessun risultato pertinente.                               | gente <b>estende la</b><br>o da non perdere                                     |
| Risultati per <b>"Disposit</b> i<br>documentazione ufficiale (3095)                                                | <b>ivi di protezione individuale"</b><br>GIURISPRUDENZA (80) GUIDE PRATICHE (134) CONTENUTI OPERATIVI (588)                                                                                                | RIVISTE (595) QUOTIDIANO (65)                                                                                              | La ricerca agisce su TUTTI<br>gli archivi e rilascia una<br>LISTA DEI RISULTATI |
| 1↓ Ordina per                                                                                                    | Normativa (2852)<br>Normativa regionale                                                                                                    |                                                                                                    | organizzata per <b>tipologia</b><br><b>di documenti</b> .                       |
| Rilevanza                                                                                                    | D.P.G.R. 14/03/2021, n. 37 - Piemonte, Allegato 1 20/178/CR05a/0<br>SARS-CoV-2 Linee guida per la riapertura delle Attività Econom<br>Ricreative                                                           | COV19 Nuovo coronavirus<br>niche, Produttive e                                                                             | In ciascun documento                                                            |
| ♀ Filtra per tipologia<br>Tutti 3095                                                                               | de 3 I risultati presenti nella lista<br>Pubble esito della ricerca possono<br>L'ope escara filtrati prentine la cie esta l'3, in materia di igiene e sa<br>marzo 2021, n. 6.<br>l'espletamento della pres | ca da COVID-19. Ordinanza ai sensi<br>anità pubblica.<br>tazione, devono mantenere una                                     | presente nella lista dei<br>risultati vengono<br>evidenziate le parole          |
| Normativa 2852     Normativa pazionale 652                                                                         | distanza<br>delle vie<br>FFP2 o la <b>Cronologia Cronologia Cronologia Cronologia Cronologia Cronologia</b>                                                                                                | ervizio, una mascherina a protezione<br><mark>viduale</mark> ad hoc come la mascherina<br>specifici propri della mansione) | oggetto della ricerca.                                                          |
| Normativa regionale 1916                                                                                           | Resta inte <b>Rilevanza</b> e utilizzati, se previsti, gli o<br>individuale associati ai rischi della singola attivita;                                                                                    | rdinari dispositivi di protezione                                                                                          | One HSE   16                                                                    |

## Indice degli argomenti (1/3)

Wolters Kluwer

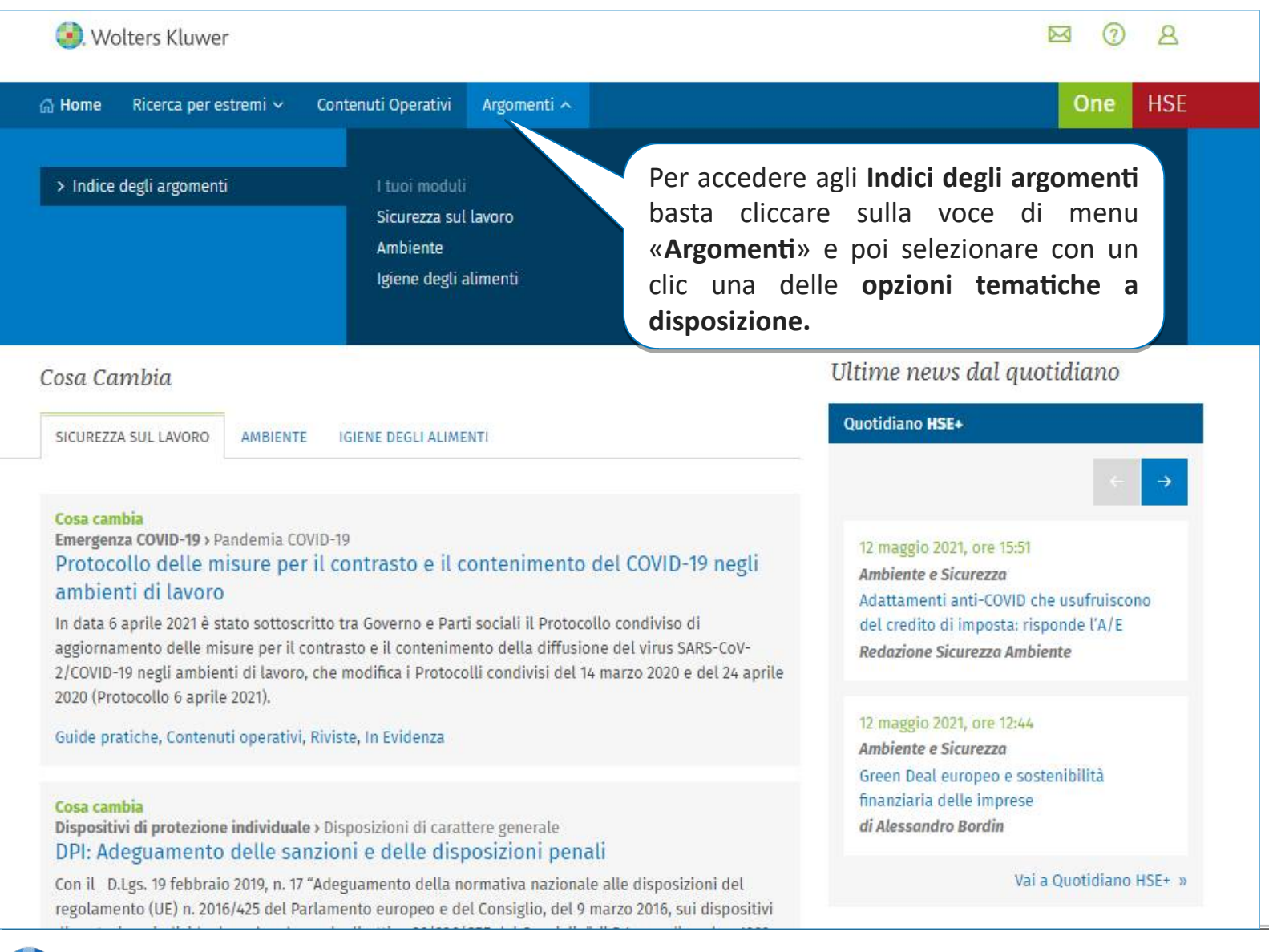

Indici Gli degli argomenti conducono in modo veloce e mirato alle informazioni di interesse. In particolare, grazie all'indice delle Guide Pratiche, è possibile arrivare modo semplice e veloce in all'inquadramento normo-tecnico di tutti i temi di rilievo, individuare tutti i Cosa Cambia collegati al singolo tema e consultare in modo guidato tutta la documentazione correlata.

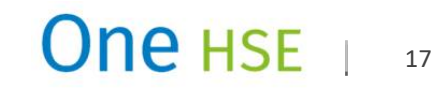

### Indice degli argomenti (2/3)

| 🕘. Wolters Kluwer                                                                                                    | Inserisci le parole o gli                                                                                                    |
|----------------------------------------------------------------------------------------------------|----------------------------------------------------------------------------------------------------|
| 🕼 Home Ricerca per estremi 🗸 Contenuti Operativi Ar                                                                                                    | gomenti                                                                                                    |
| Sicurezza sul lavoro                                                                                                    | L'Indice degli argomenti può essere consultato scorrendo le voci (per<br>visualizzarle si deve cliccare sul triangolo bianco acccanto alla prima<br>voce dell'Indice )                                                                                                    |
| Cerca tra gli argomenti  Emergenza COVID-19  Obblighi generali in materia di sicurezza                                                                                                    | Per velocizzare l'individuazione del tema di interesse, è possibile attivare una ricerca per parole nell'indice utilizzando l'apposito campo di ricerca.                                                                                                    |
| <ul> <li>Organizzazione</li> <li>Vigilanza</li> <li>Infortuni e malattie professionali</li> <li>Medicina del lavoro</li> <li>Informazione, formazione, addestramento</li> <li>Lugghi di lavoro</li> </ul> | to e il contenimento del COVID-19 negli ambienti di lavoro<br>Ito tra Governo e Parti sociali il Protocollo condiviso di<br>ntrasto e il contenimento della diffusione del virus SARS-CoV-<br>ihe modifica i Protocolli condivisi del 14 marzo 2020 e del 24 aprile                                                                                                    |
| <ul> <li>Ambienti sospetti di inquinamento o confinati</li> <li>Dispositivi di protezione individuale<br/>COVID-19: scelta dei DPI<br/>Disposizioni di carattere generale</li> </ul>                      | Per consultare i vari livelli di organizzazione dell'Indice è disponibile                                                                                                    |
|                                                                                                    | un'apposita funzione 🕕                                                                                                    |
| Cosa<br>Malat<br>Il Min<br>Iavora<br>virus,<br>aggio<br>2/COV                                                                                                    | cambia<br>tia o contatto stretto COVID-19 - Rientro in azienda<br>istero della salute fornisce indicazioni sulle procedure da seguire per il rientro in azienda del<br>atore dopo l'assenza per malattia COVID-19 o in caso di contatto stretto con un caso positivo al<br>analizzando le fattispecie che si possono configurare come indicate nel "Protocollo condiviso di<br>rnamento delle misure per il contrasto e il contenimento della diffusione del virus SARS-COV-<br>/ID-19 negli ambienti di lavoro" del 6 aprile 2021 (Min. salute circ. n. 15127/2021). |

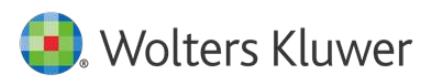

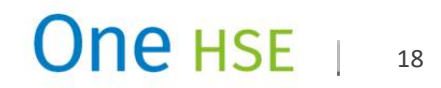

## Indice degli argomenti (3/3)

| Sicurezza sul lavoro                     |                                                                                                    |
|------------------------------------------|----------------------------------------------------------------------------------------------------|
| Dispositivi di protezi 🔻                 | Filtra per tipo: 💿 Tutti 🕓 Cosa cambia                                                                                                    |
| ← Precedente                             | Successivo                                                                                                    |
| Dispositivi di protezione<br>individuale | COVID-19: scelta dei DPI<br>In relazione alla protezione dal contagio da Covid-19, nella scheda si analizzano:<br>- Occhiali di protezione (o visiere)<br>- Guanti di protezione<br>- Mascherine di protezione chirurgiche<br>- Facciali filtranti (DPI)<br>Disposizioni di carattere generale COSA CAMBIA |
|                                          | Cosa cambia<br>DPI: Adeguamento delle sanzioni e delle disposizioni penali<br>Con il D.Lgs. 19 febbraio 2019, n. 17 "Adeguamento della normativa nazionale alle disposizioni del                                                                                                    |

regolamento (UE) n. 2016/425 del Parlamento europeo e del Consiglio, del 9 marzo 2016, sui dispositivi di protezione individuale e che abroga la direttiva 89/686/CEE del Consiglio", il D.Lgs. 4 dicembre 1992, n. 475 (originario recepimento della direttiva CEE sui dispositivi di protezione individuale) viene adeguato alle disposizioni del regolamento (UE) n. 2016/425. L'adeguamento è quasi solo formale, in quanto le disposizioni del regolamento (UE) n. 2016/425 sono direttamente applicabili negli Stati (in vigore dal 21 aprile 2018). L'adeguamento sostanziale riguarda le sanzioni e disposizioni penali (art. 14).

#### Tipologie specifiche

#### Elmetti, caschi e cuffie

Gli "elmetti" ed i "caschi" sono copricapi a coppa, generalmente di materiale plastico resistente (policarbonato termoplastico) o rinforzato (fibra di vetro) o metallico (alluminio o altra lega leggera) usati come protezione della testa dall'impatto e dalla caduta di oggetti.

#### Guanti

Sono presenti una grande molteplicità di guanti di protezione, in particolare per evitare danni da contatti elettrici, rischi meccanici, rischi chimici, assorbimento di tossici per via cutanea, lesioni da agenti fisici di rischio (radiazioni, vibrazioni, freddo, calore).

Selezionata la voce d'indice di interesse l'utente può scegliere tra le Guide pratiche a disposizione.

Per aprire i documenti basta fare clic sul titolo.

Per coadiuvare gli utenti nella selezione della guida che meglio corrisponde ai loro interessi, ogni guida, oltre al titolo, presenta un breve abstract di inquadramento.

Le voci che hanno subito un cambiamento recente sono corredate dal Cosa Cambia esplicativo.

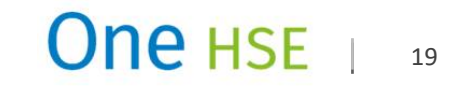

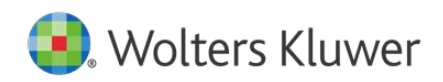

### **Ricerca per estremi - Normativa**

| Home Ricerca per estremi 🗸                | Contenuti Opera                | tivi Argome     | enti 🗸             |                |            |                             | One HS  |
|-------------------------------------------|--------------------------------|-----------------|--------------------|----------------|------------|-----------------------------|---------|
| ormativa e Giuris                         | orudenza                       | ų.              |                    |                |            |                             |         |
| Normativa Giurisprudenza                  |                                |                 |                    |                |            |                             |         |
|                                           |                                |                 |                    |                |            |                             |         |
| Cerca nella Normati                       | va                             |                 |                    |                |            |                             |         |
|                                           |                                |                 |                    |                |            |                             |         |
| <ul> <li>Area tematica</li> </ul>         | (Selezionare                   | }               | ~                  |                |            |                             |         |
| <ul> <li>Tipologia documentale</li> </ul> | 🔿 Tutti 💿                      | Normativa naz   | ionale 🔿 Nor       | mativa regiona | le 🔿 Nor   | mativa comunitaria e dell'U | E       |
| NVI 5                                     | <ul> <li>Convenzion</li> </ul> | i internazional | i O Prassi         | ⊖ codici (     | Norme UNI  | 🔿 Norme CEI 🛛 🔿 Alt         | ri Enti |
| ∧ Estremi                                 | Tipologia                      |                 |                    |                | Organo ema | nante                       |         |
|                                           | ⊕ (Selezio                     | nare)           |                    |                | ⊕ (Sele    | zionare)                    |         |
|                                           | Numero                         |                 | Artic              | olo            |            | Estensione                  |         |
|                                           | 81                             |                 |                    |                |            | (Selezionare)               | 0       |
|                                           | Parte                          |                 |                    |                |            |                             |         |
|                                           | (Selezionare                   | ¥               |                    | ~              |            |                             |         |
|                                           | 🖲 Periodo                      | 🔿 Data esatta   | 1                  |                |            |                             |         |
|                                           | Dal                            |                 | Al                 |                |            |                             |         |
|                                           | 99                             | mm              | 2008 9             | ig ini         | 2008       |                             |         |
|                                           | Nomi comuni                    |                 |                    |                |            |                             |         |
|                                           | Tutti                          |                 |                    | $\sim$         |            |                             |         |
| ∧ Pubblicazione                           | Numero                         |                 | Dal                |                |            | Al                          |         |
|                                           |                                |                 | 99                 | mm             | 8288       | gg mm                       | 8888    |
| ∧ Testo                                   |                                |                 |                    |                |            | Cerca in:                   |         |
|                                           | Tutte le parc                  | ne · Co         | isa stal cercando? | 50<br>         |            | Tutto O Enim                | afe     |

Per ricercare in modo puntuale **un provvedimento normativo di cui si conoscono gli estremi**, anche in parte, si può utilizzare la **Ricerca per estremi**, funzionalità disponibile nel menu di navigazione orizzontale in testa alla pagina. **Opzioni di ricerca (possono essere combinate tra loro) Area tematica >** consente di selezionare l'argomento di interesse:

• Sicurezza sul lavoro • Ambiente • Igiene degli alimenti

**Tipologia documentale >** consente di circoscrivere la ricerca ad una tipologia precisa, per esempio di Normativa nazionale o regionale

**Estremi – Tipologia >** consente di selezionare il tipo di provvedimento che si sta cercando:, ad esempio DPR , D.Lgs., L., DM Ecc.

**Estremi – Organo Emanante >** consente di selezionare l'organo che ha emanato il provvedimento, ad esempio: Ministero del lavoro

### Numero del provvedimento

Numero Articolo, con eventuali bis, ter ecc. (campo estensione)

**Periodo** > consente di impostare la ricerca su un arco temporale (un anno, sei mesi, un mese ecc.). La funzione è utile quando si conosce approssimativamente il periodo di emanazione di un provvedimento ma non la data esatta.

**Data esatta** > utile quando si conosce la data del provvedimento di interesse **Nome comune** > aiuta a ricercare i provvedimenti noti con un nome comune, ad es. TU sicurezza sul lavoro

**Pubblicazione** > consente di ricercare un provvedimento secondo la fonte (GU, BUR ecc.) e/o la data di pubblicazione in Gazzetta oppure inn base all'arco temporale di pubblicazione.

**Testo** > consente di combinare con la ricerca per estremi con la ricerca per parole, inserendo alcune parole chiave che si presume siano contenute nel testo del provvedimento che si sta cercando).

### Visualizzazione documento - Articolo di legge

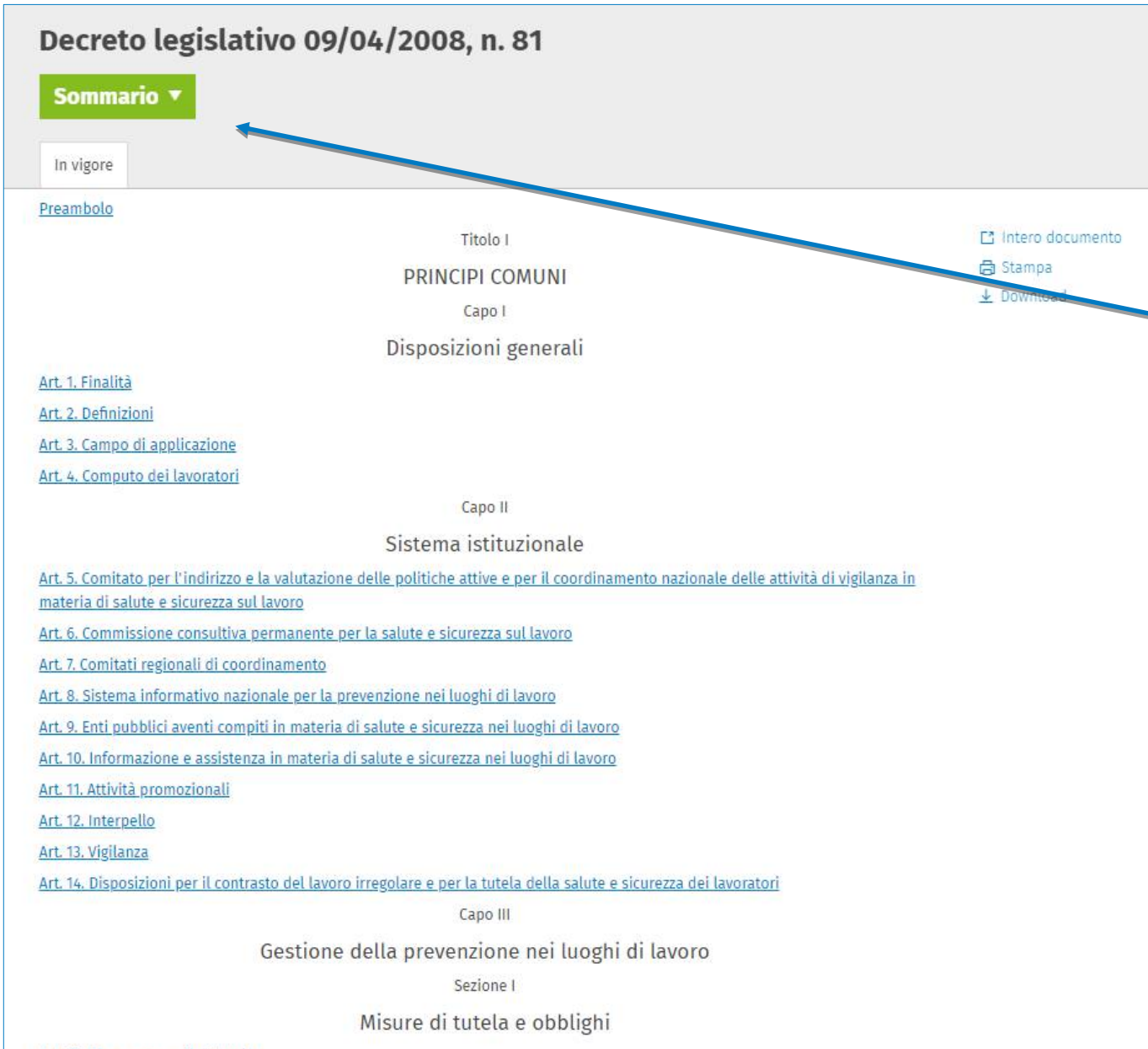

### Visualizzazione provvedimento

Il provvedimento può essere navigato in tutte le sue parti con un semplice **indice ipertestuale** che consente di visualizzarne con chiarezza l'organizzazione in parti (titoli, parti, sezioni, articoli)

Grazie alla funzione Sommario è possibile fare una ricerca nell'**indice del provvedimento** 

| Q, Cerca nell'indice                                                                         |                                  |
|----------------------------------------------------------------------------------------------|----------------------------------|
| Trovati 446 di 446 risu                                                                      | ultati                           |
| Sommario                                                                                     | *                                |
| Preambolo                                                                                    |                                  |
| Titolo I - PRINCIPI COMUNI                                                                   |                                  |
| Capo I - Disposizioni generali                                                               |                                  |
| Art. 1. Finalità                                                                             |                                  |
| Art. 2. Definizioni                                                                          |                                  |
| Art. 3. Campo di applicazione                                                                |                                  |
| Art. 4. Computo dei lavoratori                                                               |                                  |
| Capo II - Sistema istituzionale                                                              |                                  |
| Art. 5. Comitato per l'indirizzo e la valutazione delle politiche attive e per il coordiname |                                  |
| Art. 6. Commissione consultiva permanente per la salute e sicurezza sul lavoro               |                                  |
| Art. 7. Comitati regionali di coordinamento                                                  | la sicurezza nei luoghi di lavor |
| Art. 8. Sistema informativo nazionale per la prevenzione nei luoghi di lavoro                |                                  |
| Art. 9. Enti pubblici aventi compiti in materia di salute e sicurezza nei luoghi di lavoro   |                                  |
| Art. 10. Informazione e assistenza in materia di salute e sicurezza nei luoghi di lavoro     |                                  |
| Art. 11. Attività promozionali                                                               |                                  |
|                                                                                              |                                  |

Durante la consultazione del singolo articolo il Sommario consente di avere sempre sotto controllo la struttura del provvedimento e scegliere gli articoli da visualizzare.

### **Ricerca per estremi - Giurisprudenza**

Wolters Kluwer

| 🥘 Wolters Kluwer               |                                   |          | 0 8  | Inserisci le parole o gli | Q       |
|--------------------------------|-----------------------------------|----------|------|---------------------------|---------|
| 🕼 Home 🛛 Ricerca per estremi 🗸 | Contenuti Operativi 🛛 Argomenti 🗸 |          |      | One                       | e HSE   |
| Normativa e Giuris             | prudenza                          |          |      |                           |         |
| Cerca nella Giurispr           | udenza                            |          |      |                           |         |
| 🔨 Area tematica                | (Selezionare)                     | ~        |      |                           |         |
| ∧ Tipologia documentale        | 💿 Tutti 🔿 Sentenze 🔿 Massi        | me       |      |                           |         |
| ∧ Estremi                      | Numero                            |          |      |                           |         |
|                                | ● Periodo   ○ Data esatta<br>Dal  | Al       |      |                           |         |
|                                | gg mm aaaa                        | gg mm    | aaaa |                           |         |
| ∧ Testo                        | Tutte le parole 🔹 Cosa stai d     | ercando? |      |                           |         |
|                                |                                   |          |      | c                         | ierca Q |

Per ricercare in modo puntuale una pronuncia giurisprudenziale di cui si conoscono gli estremi, anche in parte, si può utilizzare la Ricerca per estremi, funzionalità disponibile nel menu di navigazione orizzontale in testa alla pagina. Opzioni di ricerca (possono essere combinate tra loro) Area tematica > consente di selezionare l'argomento di interesse: • Sicurezza sul lavoro • Ambiente • Igiene degli alimenti **Tipologia documentale >** consente di circoscrivere la ricerca alle sentenze o alle massime **Estremi - Numero del provvedimento Periodo >** consente di impostare la ricerca su un arco temporale (un anno, sei mesi, un mese ecc.). La funzione è utile quando si conosce solo approssimativamente la data della **Data esatta >** utile guando si conosce la data della pronuncia **Testo** > consente di combinare con la ricerca per estremi con la ricerca per parole, inserendo alcune parole chiave che si presume siano contenute nel testo del provvedimento che si sta cercando).

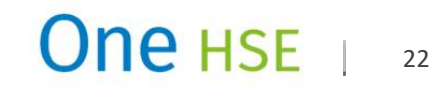

### Maschera di ricerca per i contenuti operativi

| 🧿. Wolters Kluwer            |                                                                                | 8       | Inserisci le parole o gli e Q            |
|------------------------------|--------------------------------------------------------------------------------|---------|------------------------------------------|
| ි Home Ricerca per estremi 🗸 | Contenuti Operativi Argomenti 🗸                                                |         | One HSE                                  |
| Contentuti operati           | vi                                                                             |         |                                          |
| Cerca nei Contenuti          | operativi                                                                      |         |                                          |
| ∧ Moduli                     | ● Sicurezza sul lavoro ○ Ambiente ○ Igiene degli alimenti                      |         |                                          |
| ∧ Tipologia documentale      | Check List O Formazione O Formule O Linee guida     Rischi e misure O Sanzioni | ○ Macch | iine 🔿 Procedure 🔿 Quesiti               |
| ∧ Indici                     | Check List                                                                     |         |                                          |
| ∧ Testo                      | Tutte le parole   Cosa stai cercando?                                          |         | Cerca in:<br>• Tutto O Titolo<br>Cerca Q |
|                              |                                                                                |         |                                          |

Maschera ricerca contenuti operativi Una maschera di ricerca dedicata consente di accedere a queste informazioni in modo mirato, utilizzando i seguenti parametri:

- Argomento
- Sicurezza sul lavoro
   Ambiente
   Igiene degli alimenti
- Tipologia (check list, formazione, formule, procedure ecc.)
- Indice per argomenti (varia per ciascuna tipologia)
- Parole chiave
- Combinando le diverse opzioni

In modo da consentire la **fruizione più** adatta alle diverse fasi del lavoro.

**One** HSE

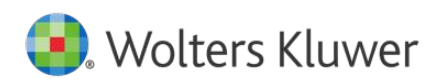

## I contenuti operativi: le check list (1/2)

Il supporto operativo per le verifiche di conformità

### LE CHECK LIST DI VERIFICA

**One HSE** mette a disposizione degli utenti tutte le liste di controllo per verificare la **compliance normativa e documentale** di settore:

- Check list per le Verifiche normative: liste di controllo per tutti gli adempimenti imposti dal legislatore, organizzati per argomento (es. ambiente di lavoro, attrezzature, comunicazioni, designazioni, nomine, deleghe, DPI, formazione, gestione dell'emergenza, prevenzione incendi, registri, sorveglianza sanitaria, valutazione dei rischi, rifiuti, attività di recupero, attività di smaltimento, MUD) e figura responsabile (datore di lavoro, RSPP, lavoratore, medico competente ecc.);
- Check list per le Verifiche documentali che riepilogano tutti i documenti (attestati, deleghe, designazioni, manuali d'uso, libretti di manutenzione, certificati di conformità, verbali, registri, comunicazioni, DVR ecc.) da produrre con le indicazioni su obbligatorietà, contenuti e tempistiche.

Le check list sono consultabili mediante la maschera di ricerca verticale dei contenuti operativi, in cui è presente anche un pratico indice di classificazione per argomenti, e mediante la ricerca full text.

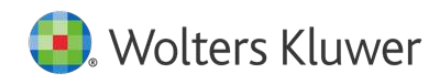

## I contenuti operativi: le check list (2/2)

One HSE Ricerca per estremi 🗸 Contenuti Operativi Argomenti v A Home Dispositivi di protezione individuale (DPI) - Adempimenti generali - Lavoratore autonomo Check List 🛱 Stampa Adempimento SI NO N.A. Azione correttiva Fonte Annotazioni Download Normativa Scarica RTF Vengono utilizzati i ~ Munirsi di dispositivi di D.Lgs. n. Scarica RTF uso bollo prova prova 81/2008. necessari dispositivi di protezione individuale × Cancella tutti i campi protezione individuale art. 21. comma 1. lett. b) 1 I dispositivi di protezione Provvedere alla cura D.Lgs. n. individuale sono utilizzati dei dispositivi di 81/2008. conformemente alle protezione individuale art. 78. comma 3. disposizioni di legge vigenti lett. a) Non si apportano Utilizzare i dispositivi D.Lgs. n. modifiche di propria di protezione 81/2008. individuale in art. 21. iniziativa ai dispositivi di protezione individuale conformità alle comma 1. disposizioni di cui al lett. b) titolo III del D.Lgs n. 81/2008

Le **check list** sono disponibili in **formato editabile**, si possono compilare a video oppure si possono scaricare in un formato ad hoc per essere personalizzati.

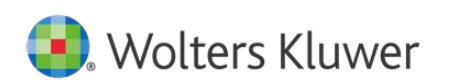

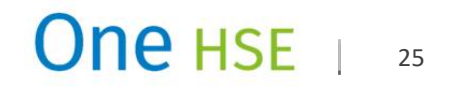

## I contenuti operativi: la formazione (1/2)

### Il supporto operativo per la formazione dei lavoratori

One HSE mette a disposizione degli utenti una ricca raccolta di **supporti didattici personalizzabili** per la realizzazione di corsi di Formazione, utilizzabili dai formatori per lo svolgimento di lezioni in aula o per preparare il materiale didattico necessario alla **formazione di Lavoratori, Dirigenti, Preposti, RSPP, Datore di lavoro-RSPP, addetti antincendio e primo soccorso, RLS**.

È inoltre disponibile una **importante selezione di corsi in materia di igiene degli alimenti**.

I corsi hanno **carattere monografico** e sono proposti in forma modulare in modo che ciascun utente possa assemblare liberamente i contenuti e organizzare un corso secondo i suoi obiettivi e programmi.

Il materiale didattico è disponibile in formato pdf e in formato power point, editabile e personalizzabile.

Nell'area delle **note** sono presenti dei **commenti esplicativi** sui contenuti delle slide utili anche per impostare lo speech di un corso di formazione.

I materiali didattici sono consultabili mediante la maschera di ricerca verticale dei contenuti operativi, in cui è presente anche un pratico indice di classificazione per argomenti, e mediante la ricerca full text.

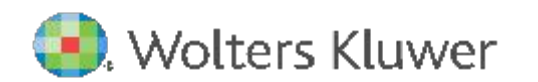

## I contenuti operativi: la formazione (2/2)

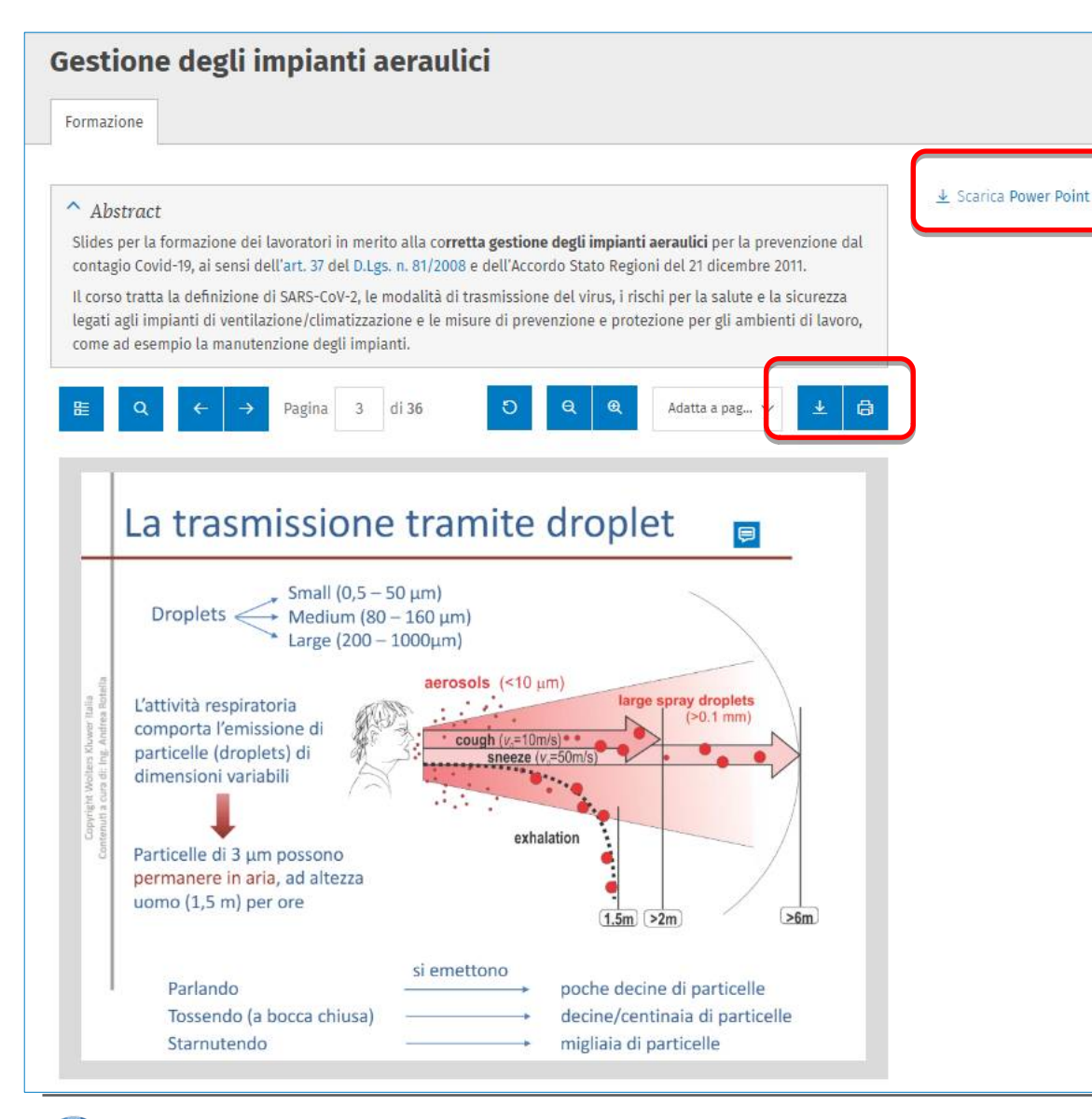

Wolters Kluwer

Materiali didattici per corsi di formazione e/obblighi di informazione

Si visualizzano in formato pdf – e si gestiscono con i comandi di acrobat – ma possono essere scaricati in formato **Power Point per essere personalizzati.** 

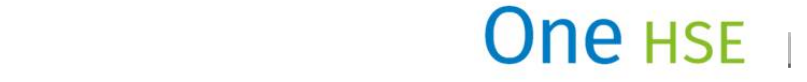

### I contenuti operativi: le formule

### Il supporto pratico nella redazione degli atti

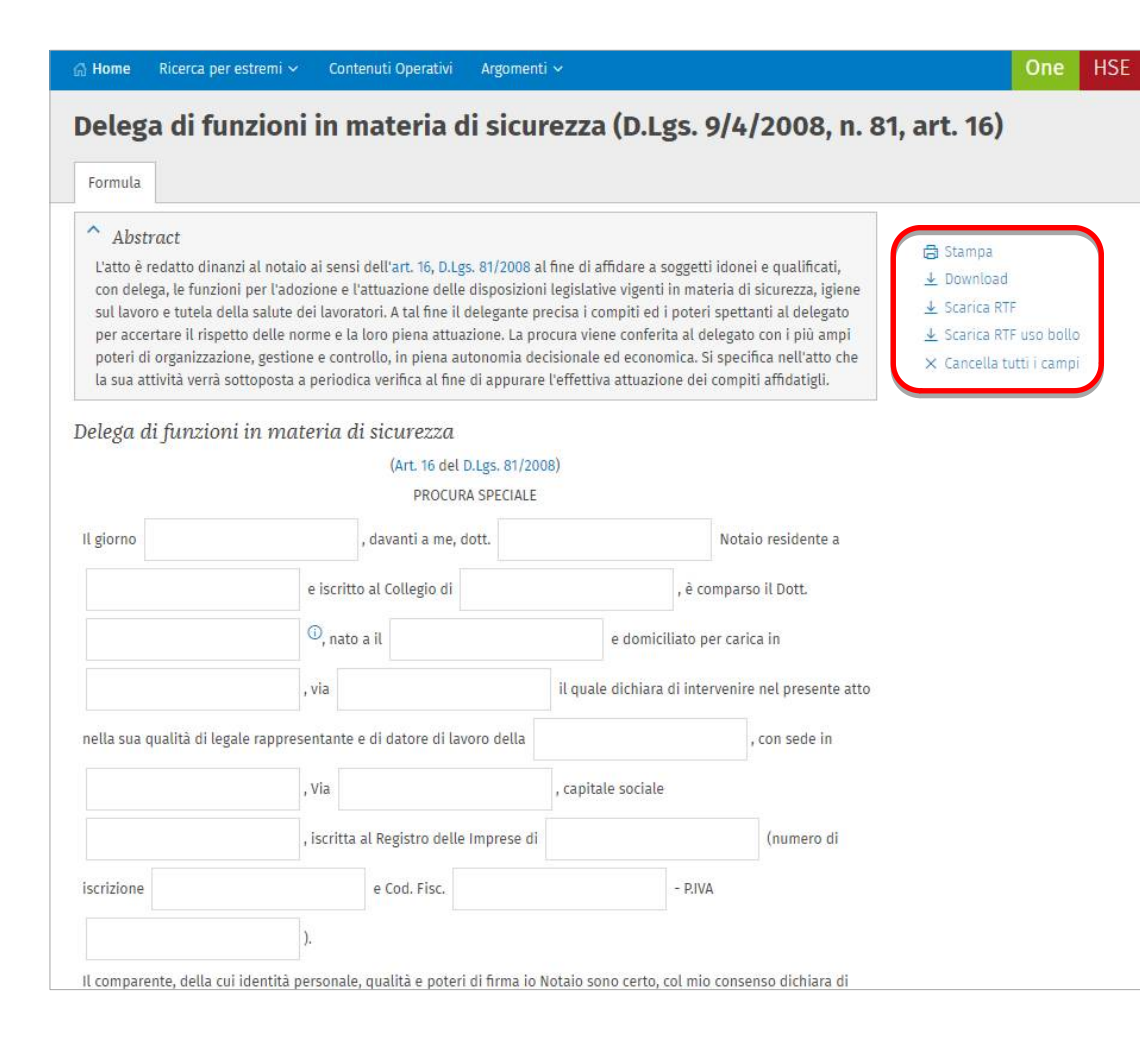

### Per supportare gli utenti in tutti gli adempimenti documentali

Es. designazioni, nomine, contratti, comunicazioni, proroghe, attestati, verbali, autocertificazioni, verifiche di idoneità, denunce, certificazioni, inventari, segnalazioni, richieste di omologazione, richieste di autorizzazione, registri ecc.

One HSE mette a disposizione degli utenti una raccolta completa di **schemi di atti**, **fac-simile** e **modulistica** da scaricare e **personalizzare** secondo le proprie specifiche esigenze.

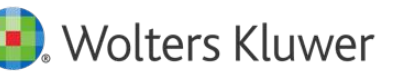

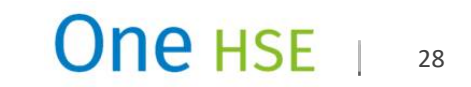

## I contenuti operativi: la sezione macchine (1/2)

### Il supporto operativo per gestire la sicurezza macchine

### LE SCHEDE MACCHINA

In One Hse il tema della sicurezza macchine, così come tutti i principali temi della sicurezza sul lavoro, è approfondito a livello normativo e tecnico nella sezione **GUIDE PRATICHE.** 

Nella sezione MACCHINE, collocata nei contenuti operativi, invece sono messi a disposizione degli utenti importanti strumenti pratici: le SCHEDE MACCHINA e la cosiddetta CASSETTA DEGLI ATTREZZI.

La **scheda macchina** raccoglie l'insieme di indicazioni pratiche che permettono al lavoratore di utilizzare le macchine e le attrezzature di lavoro in modo sicuro. Ha l'obiettivo di rendere consapevole il lavoratore dei pericoli a cui si espone durante l'utilizzo di una macchina, offrendogli contestualmente degli strumenti per proteggersi.

In One HSE sono disponibili oltre **200 SCHEDE MACCHINA** in formato **editabile e personalizzabile** per essere adattate alle macchine reali presenti nelle aziende.

Alle schede si affianca un utile "kit di attrezzi", la cosiddetta CASSETTA DEGLI ATTREZZI per la sicurezza macchine:

- Check-list di valutazione della conformità all'Allegato V del D.Lgs. n. 81/2008;
- Check-list di controllo requisiti tecnico-documentali per macchine fabbricate in regime di Direttiva Macchine 42/2006/CE;
- Documento per effettuare la valutazione del rischio su una macchina;
- Documento che spiega come redigere un **manuale d'uso**;
- Raccolta di documenti che spiegano come affrontare le principali problematiche di sicurezza: distanze di sicurezza, installazione fotocellule, uso interblocchi, ecc.;
- Esempi di adeguamenti delle macchine utensili più comuni.

Schede macchina e cassetta degli attrezzi sono consultabili mediante la **maschera di ricerca verticale dei contenuti operativi**, in cui è presente anche un pratico **indice di classificazione per argomenti**, e **mediante la ricerca full text**.

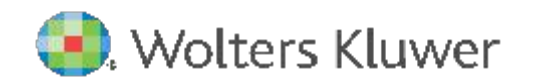

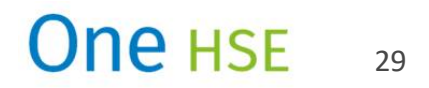

### I contenuti operativi: la sezione macchine (2/2)

| 🛱 Home 🛛 Ricerca per estremi 🗸 | Contenuti Operativi Argomenti 🗸                                                          | One HSE                                                     |
|--------------------------------|------------------------------------------------------------------------------------------|-------------------------------------------------------------|
| Contentuti operativ            | <i>r</i> i                                                                               |                                                             |
| Cerca nei Contenuti            | operativi                                                                                |                                                             |
| ∧ Moduli                       | ● Sicurezza sul lavoro  ○ Ambiente  ○ Igiene degli alimenti                              |                                                             |
| ∧ Tipologia documentale        | ○ Check List ○ Formazione ○ Formule ○ Linee guida ● Maco<br>○ Rischi e misure ○ Sanzioni | cchine C Procedure O Quesiti                                |
| ∧ Indici                       | Macchine                                                                                 | 008<br>ricate in regime di CE (Direttiva Macchine 42/2006/C |
| ∧ Testo                        | Tutte le parole   Cosa stai cercando?                                                    | Cerca in:<br>• Tutto                                        |
|                                |                                                                                          | Cerca Q                                                     |

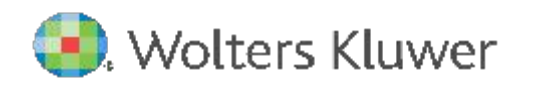

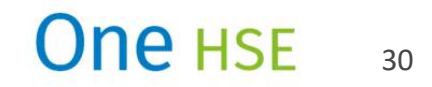

### I contenuti operativi: la sezione macchine – le schede macchina

| Contentuti operativi                                                                                                    | A Home       Ricerca per estremi ∨       Contenuti Operativi       Argomenti ∨       One       HSE                                                                                                    |
|----------------------------------------------------------------------------------------------------|----------------------------------------------------------------------------------------------------|
| 100 Risultati C Nuova ricerc                                                                                                    | Molazza                                                                                                    |
| Tipologia documentale: Macchine<br>Indici: Macchine:<br>Settore industriale                                                                       | Macchine         E       Q $\rightarrow$ Pagina       1       di 9       D       Q       Q       Adatta a pag $\vee$ $\pm$ $\textcircled{a}$                                                                                                    |
| Vedi 41 - 60 di 100 risultati<br>Macchine Martinetto idraulico Macchine Mietitrebbia                                                              | Reparto       Nome macchina         MOLAZZA       marca / modello / tipo / matricola / anno di fabbricazione                                                                                                    |
| Macchine<br>Miscelatore per prodotti chimici<br>Lista dei risultati<br>Macchine<br>Molazza<br>Macchine<br>Motocoltivatore<br>Macchine<br>Motosega | NELLUTILIZZO ORDINARIO DELLA MACCHINA DOVR         SEGUENTI NORME (che non esimono i livoratoli di<br>comportante e diligente, e il Preposti dalla         Image: Contractione dell'Accentina di livoratoli della         Image: Contractione dell'Accentina di livoratoli della         Image: Contractione dell'Accentina della         Image: Contractione dell'Accentina dell'Accentina         Image: Contractione dell'Accentina dell'Accentina         Image: Contractione dell'Accentina della         Image: Contractione dell'Accentina dell'Accentina della         Image: Contractione dell'Accentina della         Image: Contractione dell'Accentina della         Image: Contractione dell'Accentina della         Image: Contractione della della         Image: Contractione della della         Image: Contractione della della         Image: Contractione della della         Image: Contractione della della         Image: Contractione della         Image: Contractione della         Image: Contractione della         Image: Contractione della         Image: Contractione della         Image: Contractione della         Image: Contractione della         Image: Contractione della         Image: Contractione della         Image: Contractione della         Image: Contracti della         Image: Contra |

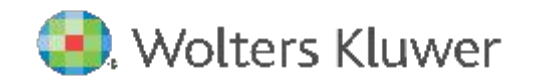

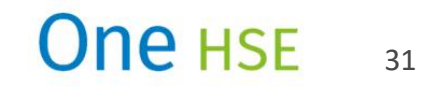

### I contenuti operativi: la sezione macchine – cassetta degli attrezzi (1/2)

| 🧿. Wa  | olters Kluwer         |                                                                                                    | 🛛 🕜 👌 Inserisci le paro                             | le o gli Q                             |                                                                                                    |
|--------|-----------------------|----------------------------------------------------------------------------------------------------|-----------------------------------------------------|----------------------------------------|----------------------------------------------------------------------------------------------------|
| 🕼 Home | Ricerca per estremi 🗸 | Contenuti Operativi Argomenti 🗸                                                                                |                                                     | One HSE                                |                                                                                                    |
| Conte  | entuti operati        | vi                                                                                                    |                                                     |                                        |                                                                                                    |
| Cerca  | nei Contenut          | operativi                                                                                                    |                                                     |                                        |                                                                                                    |
| ∧ Mo   | duli                  | ● Sicurezza sul lavoro  ○ Ambiente  ○ Igiene o                                                                 | degli alimenti                                      | Dopo av                                | ere selezionato <b>Macchine</b> , nello spazio <b>INDICI</b> si                                                   |
| ∧ Tip  | ologia documentale    | <ul> <li>Check List</li> <li>Formazione</li> <li>Formule</li> <li>Rischi e misure</li> <li>Sanzioni</li> </ul> | Linee guida Macchine Procedu                        | <sup>re C</sup> aprono d<br>attrezzi d | delle opzioni di scelta nella sezione <b>Cassetta degli</b><br>che consentono di selezionare diverse tipologie di |
| ∧ Ind  | lici                  | Macchine                                                                                                    |                                                     | documen                                | ti (check list specifiche, strumenti di valutazione,                                                              |
|        |                       | Chede macchine                                                                                                 |                                                     | FAQ) per                               | diverse specifiche attività di settore.                                                                           |
|        |                       | Cassetta degli attrezzi      Check-list di valutazione della conformità all'a                                  | allegato V del D.Lgs. n. 81/2008                    |                                        |                                                                                                    |
|        |                       | Check-list di controllo requisiti tecnico-docum                                                                | nentali per macchine fabbricate in regime di CE (Di | rettiva Macchine 42/2006/C             |                                                                                                    |
|        |                       | 🗌 Valutazione del rischio su una macchina                                                                      |                                                     |                                        |                                                                                                    |
|        |                       | Adeguamento macchine                                                                                           |                                                     |                                        |                                                                                                    |
|        |                       | ☐ FAQ                                                                                                    |                                                     | <del>r</del> t                         |                                                                                                    |
| ∧ Tes  | to                    | Tutte le parole   Cosa stai cercando?                                                                          | Cerca in:<br>• Tutto O T                            | itolo                                  |                                                                                                    |
|        |                       |                                                                                                    |                                                     | Cerca Q                                |                                                                                                    |

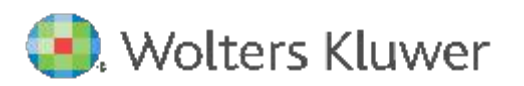

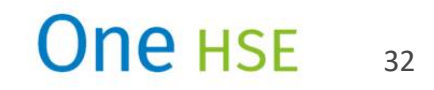

### I contenuti operativi: la sezione macchine – cassetta degli attrezzi (2/2)

| me   | Ri   | cerca per                                | estre | emi 1 | ✓ Conten                                                                                                    | uti O                    | perativ                  | vi Ar                          | gomen                   | ti 🗸                 |    |      |      |       |            |   |   |   |   |          |         | One |
|------|------|------------------------------------------|-------|-------|----------------------------------------------------------------------------------------------------|--------------------------|--------------------------|--------------------------------|-------------------------|----------------------|----|------|------|-------|------------|---|---|---|---|----------|---------|-----|
| ch   | i d  | ovut                                     | i a   | gl    | i eleme                                                                                                    | ent                      | ti m                     | obi                            | li                      |                      |    |      |      |       |            |   |   |   |   |          |         |     |
| chin | 2    |                                          |       |       |                                                                                                    |                          |                          |                                |                         |                      |    |      |      |       |            |   |   |   |   |          |         |     |
| 1h   | Q    | 1<br>~                                   | -     | •     | Pagina 1                                                                                                    | 0                        | li 5                     |                                | Ð                       | Q                    | 0  | a.   |      | Adati | ta a pag 🗸 | ſ | ¥ | a | 4 | . Scario | ca Exce | et  |
| 20   |      |                                          |       |       |                                                                                                    |                          |                          |                                |                         |                      |    |      |      |       |            | L |   |   |   |          |         |     |
|      |      |                                          |       |       |                                                                                                    | REQUIS                   | 770 da veri              | IFICARE                        |                         |                      |    | Giud | ísio |       | Netz       |   |   |   |   |          |         |     |
|      | eap. | ARGOMENTO                                | ы     | Test  | Descrisione                                                                                                    | ALL V<br>D.Lgs.B<br>1/08 | EN 150<br>12100-201<br>0 | Norme<br>teoniche di<br>nil to | EN 60204-<br>1 cd. 2006 | Altri<br>riferimenti | NP | OK   |      | NO    |            |   |   |   |   |          |         |     |
|      | 6    | Rischi devuti<br>agli cicmenti<br>mobili | 61    |       | Se gli clomenti mobili di<br>un'attrettatura di<br>lavoto presattan<br>rischi di contatto<br>mescanico ken pasano<br>esuare insidente, essi<br>devono esare datai di<br>protetti di di<br>la sone gericolato o<br>che arreatino i<br>prima che si pasabile<br>secedore alle tone (n' |                          | 63.2                     |                                |                         |                      |    |      |      |       |            |   |   |   |   |          |         |     |
|      |      |                                          | 62    |       | Le protezioni ed i<br>alatemi protettivit                                                                                                    | 6.1                      | 63.3                     | EN 953                         |                         |                      |    |      |      |       |            |   |   |   |   |          |         |     |
|      |      |                                          | 623   |       | - devono essere di<br>costruzione robusta,                                                                                                    |                          | 65.6                     |                                |                         |                      |    |      |      |       |            |   |   |   |   |          |         |     |
|      |      |                                          | 1     | -     |                                                                                                    | _                        |                          |                                | 15                      |                      |    |      |      | -     |            |   | - |   |   |          |         |     |

Nella **cassetta degli attrezzi** ci sono documenti in diversi formati. In particolare le **check list** si visualizzano in formato pdf - e si gestiscono a video con i comandi di acrobat - ma possono essere scaricate in formato **excel** per essere personalizzate dagli utenti.

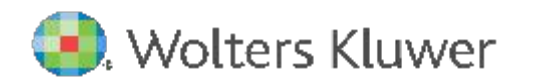

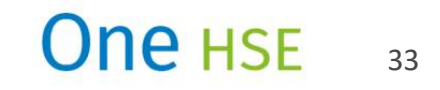

### I contenuti operativi: le procedure

| 🔕. Wolter                                                 | s Kluwer                                                                                                    |                                                                                                    |                                                                                                    |                                                                                                    |                                                                                                    | ?                                       | 8   | Inserisci le parole o gli |    |   |
|-----------------------------------------------------------|----------------------------------------------------------------------------------------------------|----------------------------------------------------------------------------------------------------|----------------------------------------------------------------------------------------------------|----------------------------------------------------------------------------------------------------|----------------------------------------------------------------------------------------------------|-----------------------------------------|-----|---------------------------|----|---|
| යි Home Ric                                               | erca per estremi 🗸                                                                                                    | Contenuti Operativi                                                                                                    | Argomenti 🗸                                                                                                    |                                                                                                    |                                                                                                    |                                         |     | Or                        | ne | ŀ |
| Gestion                                                   | e delle sos                                                                                                    | tanze perico                                                                                                    | lose - P                                                                                                    | GS.10                                                                                                    |                                                                                                    |                                         |     |                           |    |   |
| Procedure                                                 |                                                                                                    |                                                                                                    |                                                                                                    |                                                                                                    |                                                                                                    |                                         |     |                           |    |   |
| Abstract<br>Procedura ge<br>preparati im<br>(ISO 45001: B | t<br>estionale che definisc<br>piegati nella propria<br>legolamento CE n. 190                                                                                                    | ce le responsabilità e le n<br>attività.<br>07/2006 - REACH: Regolar                                                                                                    | nodalità operat<br>nento CE n. 1272                                                                                                    | ive per la ge                                                                                                    | stione delle sost                                                                                                    | anze e                                  | dei | L Scarica RTF             | )  |   |
| E≣ Q                                                      | ← → Pa                                                                                                    | agina 4 di 5                                                                                                    | 5                                                                                                    | ₹ @                                                                                                    | Adatta a pag                                                                                                    | ~ <b>(</b>                              | ¥ 6 |                           |    |   |
|                                                           | [                                                                                                    | 1                                                                                                    |                                                                                                    | Codice:                                                                                                    | 855.10                                                                                                    |                                         |     |                           |    |   |
|                                                           | Logo azlenda                                                                                                    | Gestione delle sostar                                                                                                    | ize pericolose                                                                                                    | Edizione<br>Revisione:<br>Pagina:                                                                                                    | 1<br>0 del xx/xx/xxxx<br>4 di 5                                                                                               |                                         |     |                           |    |   |
|                                                           | <ol> <li>Modalità operai</li> <li>1 Introduzione</li> <li>All'atto dell'introdi<br/>procedura di cambio<br/>di cambiamento la<br/>RSPP valuta le cons</li> <li>Rischi per la si</li> <li>Completzza 4</li> <li>Incompatibilit</li> <li>Aggiornament</li> <li>Utilizzo di nuc</li> <li>Coinvolgiment</li> <li>Necessità di ai</li> <li>Degli esiti di tali va<br/>del PGS 02.MO.012</li> <li>RSPP, laddove la va<br/>sostanze pericolosi</li> <li>6.2 Aggiornament</li> </ol> | tive<br>di nuove sostanze<br>uzione di nuove sostanze la Fui<br>ischeda di sicurezza della sosta<br>seguenze derivanti dall'introdu<br>alute e sicurezza;<br>e conformità della scheda di si<br>tà con altre sostanze in fase di di<br>to del DVR;<br>pri DPI;<br>to dell dormazione<br>inalisi ambientali.<br>Iutazioni informa la Funzione i<br>nultazione avesse esito positivo<br>e.<br>to delle schede di sicurezza | nzione interessata<br>della PGS.02, allega<br>nza pericolosa, rici<br>zione della sostanz<br>curezza;<br>deposito/stoccaggi<br>nteressata, sintetiz<br>o, provvede quindi | (es. Manutenzi<br>indo al modulo<br>niesta al fornito<br>ra, tra le quali:<br>o;<br>zandone i contr<br>ad inserire la so<br>zzza, anche se r | one, Produzione) att<br>PGS.02.MO.01 – Pro<br>re.<br>anuti negli appositi s<br>Instanza nel database<br>elativa a sostanze gi | ua la<br>posto<br>pazi<br>delle<br>à in |     |                           |    |   |

Nella sezione **Procedure** di One HSE sono presenti esempi personalizzabili delle più rilevanti **Procedure gestionali** e **Procedure operative** per fornire agli operatori del settore utili riferimenti sulle modalità di attuazione dei processi funzionali presenti nei sistemi di gestione della sicurezze e dell'ambiente.

Le procedure si visualizzano in **formato pdf** – e si gestiscono con i comandi di acrobat – ma possono essere scaricati in formato **ad hoc per essere personalizzati.** 

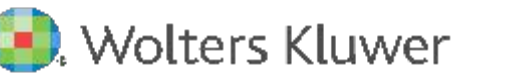

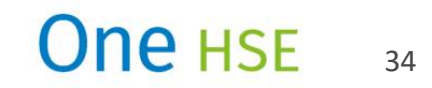

### I contenuti operativi: Rischi e misure

## Il supporto operativo per l'analisi dei rischi

HSE

| 🜏. Wolters Kluwer                                             |                                                                                                    |                                                                                                    | ?                                     | 8                      | Inserisci le parole o gli |
|---------------------------------------------------------------|----------------------------------------------------------------------------------------------------|----------------------------------------------------------------------------------------------------|---------------------------------------|------------------------|---------------------------|
| යි Home Ricerca per estr                                      | remi ~ Contenuti Operativi Arg                                                                                                    | gomenti 🗸                                                                                                    |                                       |                        | One                       |
| Acidi organici<br>Rischi e Misure                             | e derivati                                                                                                    |                                                                                                    |                                       |                        |                           |
| (*) classificazione non armon<br>maggior parte dei fabbricant | nizzata, viene indicata la classificazior<br>ti o importatori in UE                                                                                | ne notificata ai sensi del regolamento                                                                                                    | n. 1272/2                             | 008 dalla              | a Stampa<br>⊥ Download    |
| Elemento di rischio: 1,3_buta                                 | andiol diacrilato (Butan-1,3-diildiacrilate; CA                                                                                                    | S 19485-03-1)                                                                                                    |                                       |                        |                           |
| Valutazione del rischio<br>chimico                            | Frase di rischio:<br>H312 (Nocivo per contatto con la pelle);<br>H314 (Provoca gravi ustioni cutanee e g<br>H317 (Può provocare una reazione aller | gravi lesioni oculari);<br>rgica cutanea).                                                                                                  |                                       |                        |                           |
| Rischio                                                       | Misura                                                                                                    |                                                                                                    |                                       |                        |                           |
|                                                               | Dotare i lavoratori per gli interventi di em<br>barriera, guanti specifici contro le aggres<br>giacche, grembiuli, indumenti protettivi -          | nergenza, o per esposizioni occasionali di D<br>ssioni chimiche - UNI EN ISO 374, UNI EN I<br>UNI EN ISO 13688).                            | PI della pel<br>SO 21420,             | e (creme<br>giubbotti, |                           |
| La sostanza è nociva per                                      | Fornire completa informazione e formazi                                                                                                    | tione sull'uso dei DPI e sui rischi specifici co                                                                                            | nessi alla                            | sostanza.              |                           |
| contatto con la pelle.                                        | In caso di contatto con la pelle disporre o<br>produttore, togliersi gli indumenti eventu:                                                         | di lavarsi con acqua e sapone o con prodott<br>ialmente contaminati dalla sostanza.                                                         | specifici in                          | dicati dal             |                           |
|                                                               | Mettere in atto tutte le misure volte ad ev                                                                                                    | vitare il contatto della sostanza con la pelle.                                                                                             |                                       |                        |                           |
| Rischio                                                       | Misura                                                                                                    |                                                                                                    |                                       |                        |                           |
|                                                               | Disporre appropriata sorveglianza medic                                                                                                    | ca.                                                                                                    |                                       |                        |                           |
|                                                               | Disporre la periodica verifica della segna                                                                                                    | aletica di sicurezza, delle etichettature e dei                                                                                             | servizi di si                         | curezza.               |                           |
| La sostanza è<br>sensibilizzante per contatto                 | Dotare i lavoratori per gli interventi di em<br>della pelle (creme barriera, guanti specifi<br>21420, giubbotti, giacche, grembiuli, indu          | nergenza, o per esposizioni occasionali di m<br>fici contro le aggressioni chimiche - UNI EN<br>umenti protettivi - UNI EN ISO 13688, anche | ezzi di prot<br>SO 374, U<br>monouso) | ezione<br>NI EN ISC    |                           |

Nella sezione di **Rischi e Misure**, **One HSE** individua **i rischi più diffusi nelle diverse realtà aziendali**, **raggruppati per fattori di rischio**, e per ognuno di essi fornisce, in forma tabellare:

- le informazioni sugli elementi di rischio ad esso collegati (circa 1.500 elementi di rischio);
- la **descrizione del rischio** stesso (circa 3.000 rischi);
- le possibili misure di prevenzione da adottare (circa 9.000 misure di prevenzione).

La sezione è completata da un'**analisi dei rischi connessi ad alcune specifiche mansioni** (addetto al call center, addetto alla pala meccanica, anestesista, carrellista, elettricista, impiegato, receptionist ecc.) e delle misure di prevenzione e protezione da adottare.

I documenti possono essere scaricati in formato testo HTML.

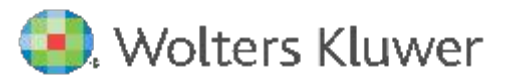

### I contenuti operativi: Sanzioni

### Il quadro completo e aggiornato delle sanzioni

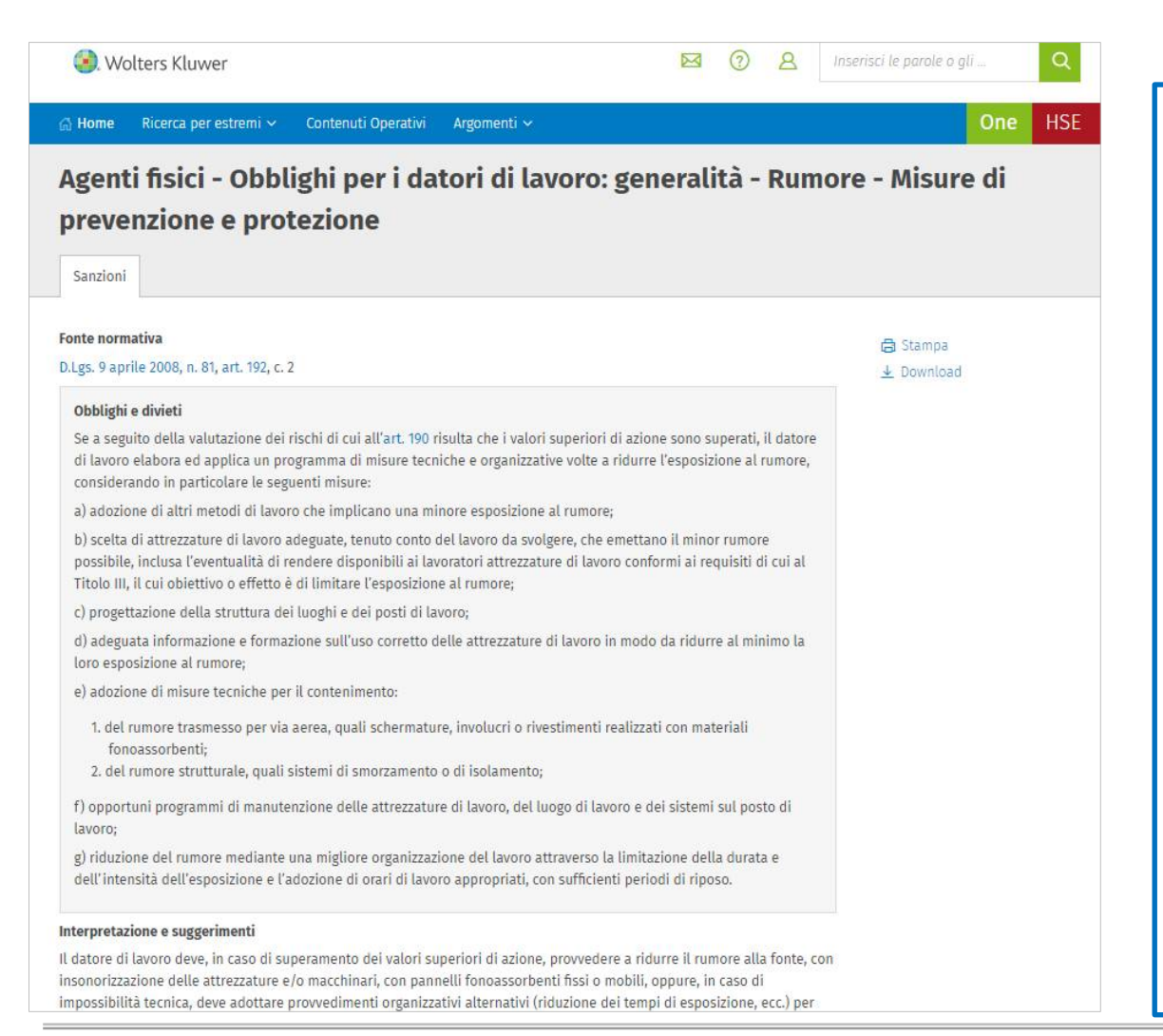

### 🖲. Wolters Kluwer

### **APPARATO SANZIONATORIO**

Le **sanzioni** collegate a tutti gli obblighi e divieti previsti dal legislatore sono state «estrapolate» dalle varie norme di riferimento e sistematizzate in schede che ne semplificano l'individuazione e la comprensione.

One HSE schematizza le **sanzioni** collegate a tutti gli **obblighi** e **divieti** previsti dalla normativa di settore:

- Fonte normativa
- Obblighi e divieti
- Interpretazione e suggerimenti
- Fonte della sanzione
- Sanzione
- Procedure per la definizione

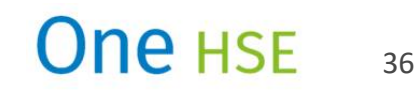

# Contatti : Bruschi Tonino 336 630563 info@bruschitonino.it

Wolters Kluwer